# Smart I/O DDR5 Tester

User Manual

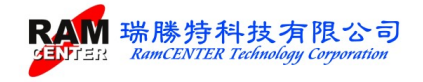

# **CONTENTS**

| Copyright & Notice1                                |
|----------------------------------------------------|
| Function Description2                              |
| Package Contents                                   |
| Information for first driver installation 4        |
| Installing USB TO RS-232 driver                    |
| Instruction Guide5                                 |
| Description of Error Detector Main Functions Page6 |
| <b>1. TEST</b> 6                                   |
| <b>2. SETUP</b>                                    |
| <b>3.SPD</b> 7                                     |
| <b>4. 4.LEARN</b>                                  |
| <b>5. OPEN</b>                                     |
| <b>6. SHORT</b>                                    |
| Install USB to RS0232 driver                       |
| Install I/O DDR5 Tester Software                   |
| System Operation                                   |

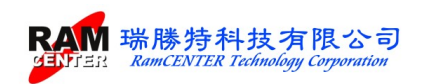

## **Copyright & Notice**

This user manual is protected by International Copyright, RamCENTER Technology Corporation reserve all rights, this user manual shall not be copied, altered nor transmitted without permission of the company.

Our company shall alter the user manual without further notice. We apologize for any possible mistakes in this manual, and our company shall take no responsibility for the mistakes.

Our company shows no guarantee for the manual content, quality, accuracy, and applicability. Thus, any direct or indirect damages caused by the manual, our company shall take no responsibility nor shall owe any compensation.

This manual will be updated when needed, you are welcome to download the newest version from our website <u>http://www.ramcenter.com.tw/</u>.

Our company will not provide warranty service for damage caused by any improper setting or use.

All logos and product names mentioned in this manual, their copyright belong to the registered company.

#### **Contact Information**

RamCENTER Technology Corporation

Address: 8F.-2, No.2 Jian 8th Rd., Zhonghe Dist., New Taipei City 23511, Taiwan

Tel: 886 2-82269098

Fax: 886 2-822669096

E-mail: sales@ramcenter.com.tw

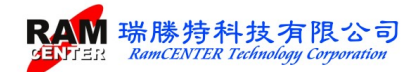

## <Smart I/O DDR5 Tester >

## **Brief Introduction**

<Smart I/O DDR5 Tester > has multiple functions, the combination of simple operation interface, software and Smart I/O DDR5 Error Tester Error Detector allows users to experience higher speed and accuracy while using.

## **Function Description**

<Smart I/O DDR5 Tester > provides the functions below:

- 1. Support DDR5 U-DIMM and R-DIMM module format
- 2. Able to run PCB cable Open/Short circuit functions on Smart I/O or through Windows system easily.
- 3. Provide a single module SPD recode function.
- 4. Wearable Error Detector allows you to use it anytime, anywhere.
- 5. Easy to operate with clear LCD functional interface.
- 6. Clear and easy understandable real-time display of memory module detecting status and measuring voltage
- 7. With RamCENTER I/O testing system software (Windows interface), you can run XMP EXPO for Overclocked Edtion, Compilation of Manufacturing Information, Auto-generate Serial Code Recoding and Date Code.
- 8. RS-232 interface can be applied to RamCENTER I/O testing system (Windows interface) for other functional Expansion DIMM Sockets.
- 9. I/O testing card help corresponding Adress and Date on the module when detecting OPEN/SHORT Circuit.

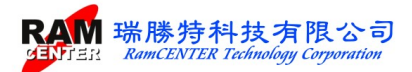

## Package Contents

Please check the package contents. If there is any device shortage, please connect us. The missing device will be delivered to you as soon as possible!

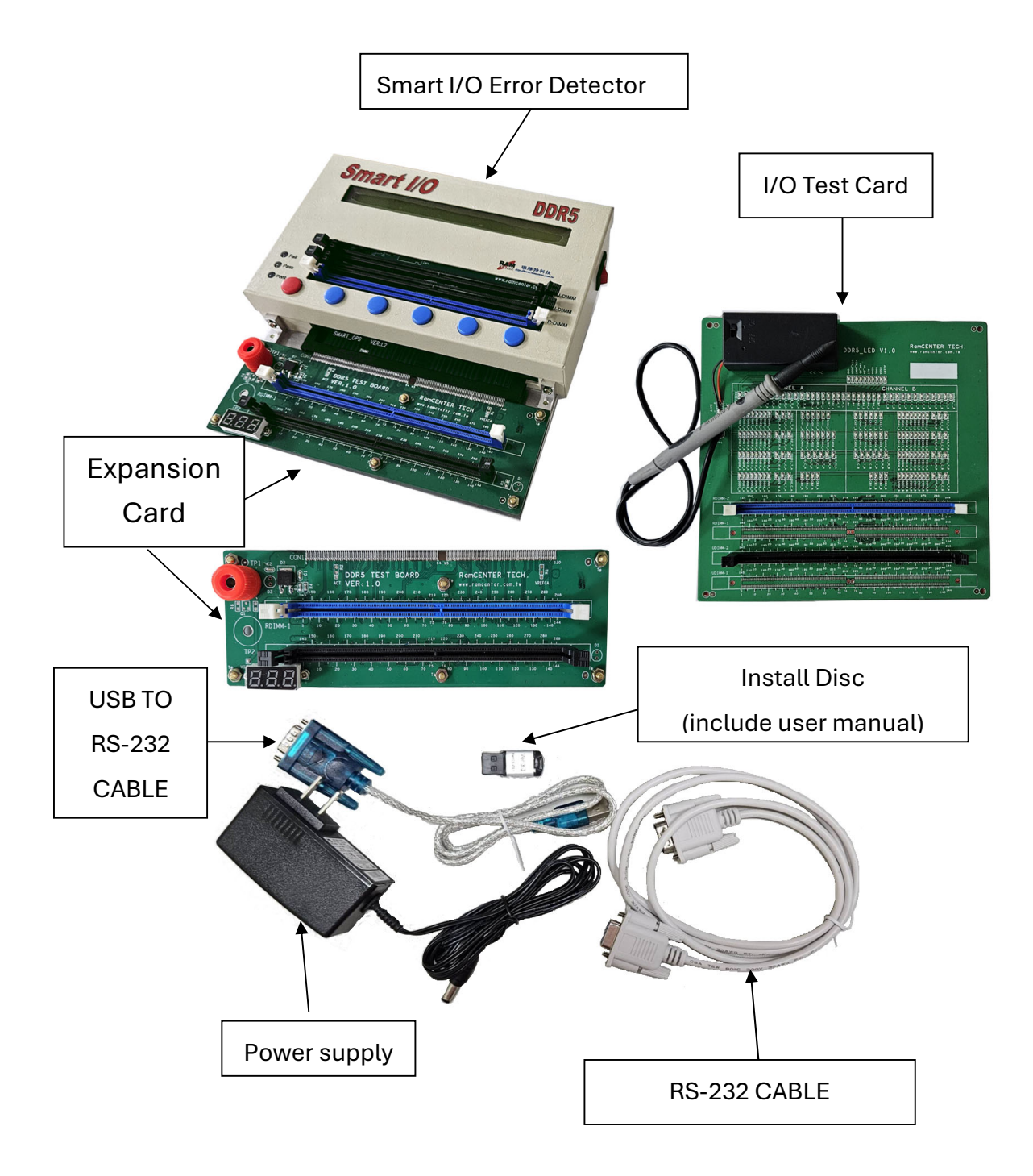

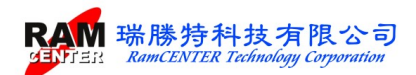

### Information for first driver installation

For the computer without RS-232 cable and using the RS-232 To USB, please install the <HL-340.EXE>, from the installation software..

After installation, please move to Microsoft Management Console. The device USB-SERIAL CH340 is under the Cable(COM and LPT). Choose COM1 if it is not the default.

If the picture on the right side occur, please check the driver of USB TO RS-232 port or the Cable option in management console for currect cable.

| EZ-SPD-DDR5 |                        | х    |
|-------------|------------------------|------|
| Error I     | No"8002'<br>I port nur | nber |
|             | ок                     |      |

### Installing USB TO RS-232 driver

The USB TO RS-232 cable is needed for installation. Install the <HL-340.EXE> from the installation Software.

| 💖 DriverSetup(X64)                                                                      | DriverSetup            |
|-----------------------------------------------------------------------------------------|------------------------|
| Device Driver Install / UnInstall                                                       |                        |
| Select INF File : CH341SER.INF<br>WCH.CN<br>L_USB-SERIAL CH340<br>L_04/07/2011, 3.2.201 | Driver install success |
| HELP                                                                                    |                        |

The Com1is the default for using the RS-232 cable. For using USB to RS-232 cable, check the COM cable in Computer Management.

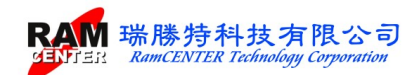

## **Instruction Guide**

[Smart I/O DDR5 Tester] has the 2 parts:

- A. Smart I/O DDR5 Tester
- B. Windows interface Smart I/O DDR5 Software

The following will make an instruction for each part.

## Part A : Smart I/O DDR5 Tester

Smart I/O DIMM Sockets / Expansion DIMM Sockets

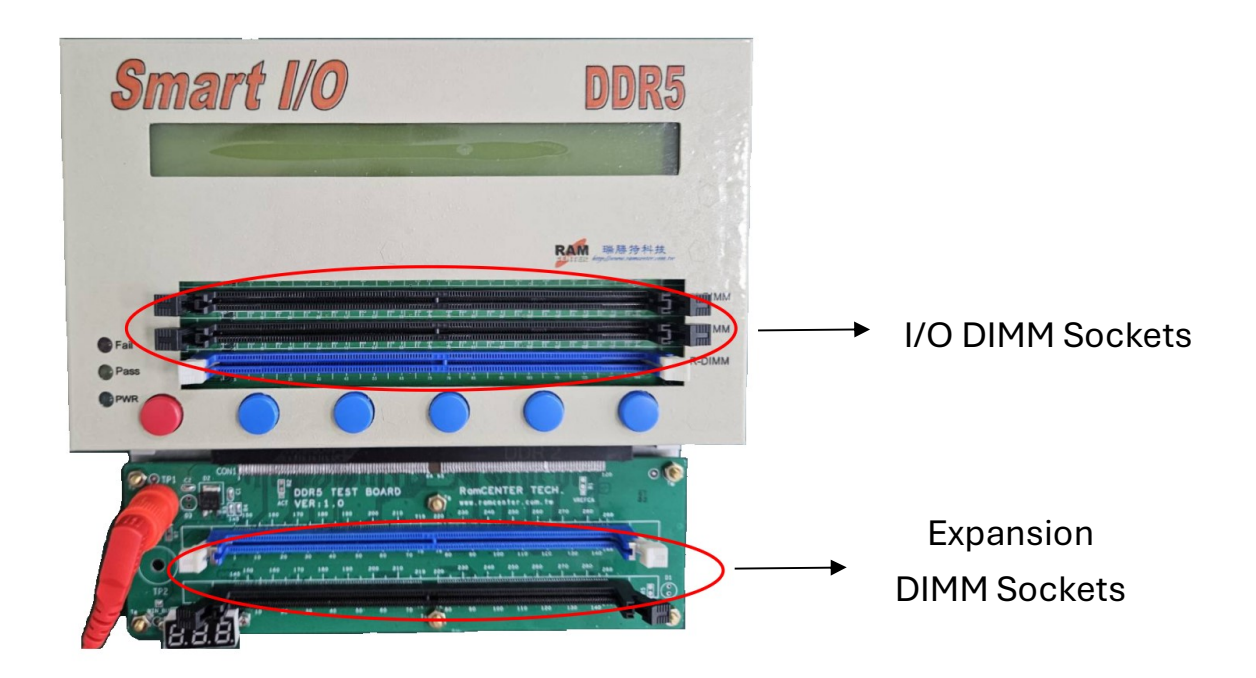

After powered up Smart I/O DDR5 Error Detector, 6 functions will be shown on the LCD screen. Please choose the button by contrasting the screen:

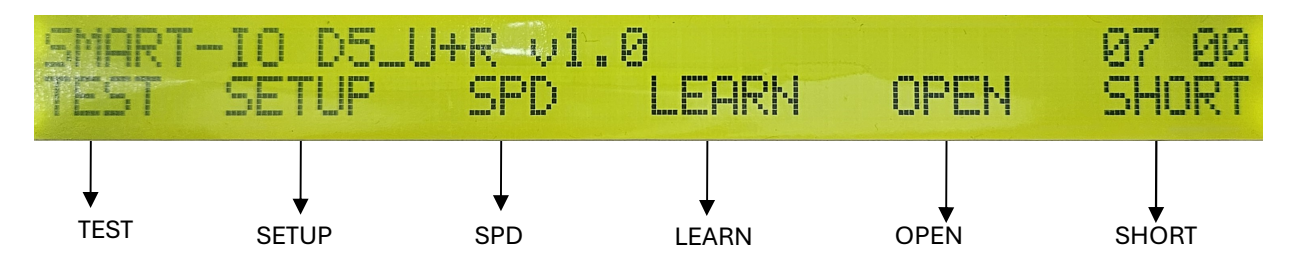

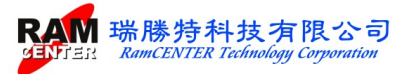

- 1. TEST : Test the condition of the module.
- 2. SETUP : Setting mode of < Power Short Circuit > < Cable Open Circuit> < <Cable Short Circuit> < <SPD Recode > < <SPD Verify>
- 3. SPD : Single module SPD function.
- 4. LEARN : Expansion Sockets module learning mode.
- 5. OPEN : Module OPEN circuit testing.
- 6. SHORT : Module SHORT circuit testing.

#### Description of Error Detector Main Functions Page

**※** To run TEST, OPEN, SHORT functions, insert an OK module into the "Expansion DIMM Socket", press <LEARN> to start the learning, then chose for TEST, OPEN and SHORT or other functions.

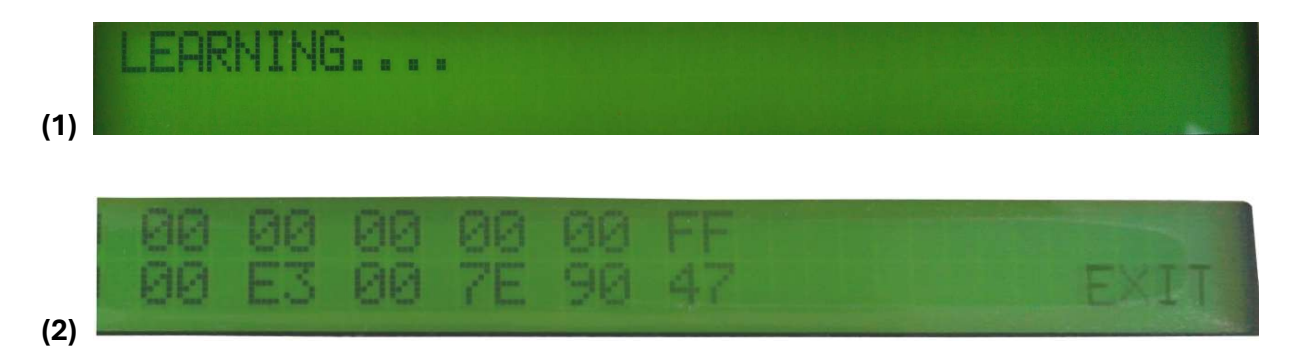

※IO DDR5 Host port can run a single module READ, COPY, VERIFY functions. Expansion DIMM Socket support LEARN, TEST, OPEN, SHORT, READ, COPY, VERIFY functions.

### **1. TEST**

Insert the module into "Expansion DIMM Socket", then press <TEST> to show the images below:

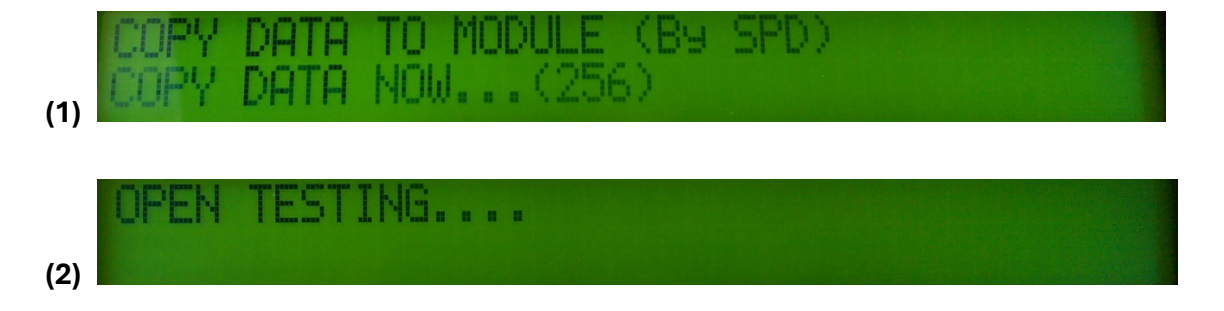

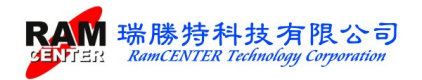

| (3) | SHORT T               | TESTING |     |
|-----|-----------------------|---------|-----|
| (4) | Fail<br>Pass<br>Pwr   |         | DIM |
| (5) | e Fail<br>Pass<br>Pwr |         |     |

#### 2. SETUP

Press <SETUP> on the home page to show the following image on Smart I/O screen:

| TEST SETUP                         |      |
|------------------------------------|------|
| [POWER][OPEN][SHORT][SPD_W][SPD_V] | EXIT |

### 3.SPD

Press <SPD> to run for a single module recording, and the screen will show the following image:

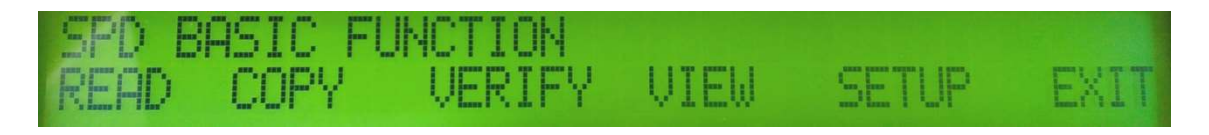

#### • .READ

Press <READ>, Smart I/O will read the SPD data from module, Smart I/O screen will show the following images:

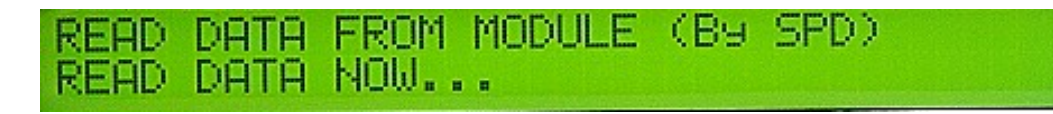

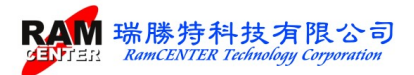

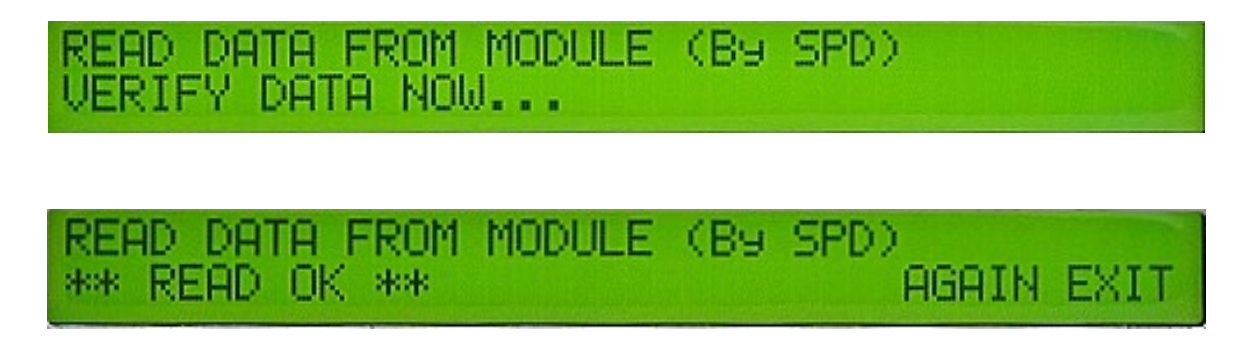

When shown the images above, press <AGAIN> to READ again. There is no need to return to <SPD> function page to restart the process. Press <SPD> to return to function page while finishing reading.

If the module is not well inserted or SPD HUB is damaged, press <READ> to show the images below, press <AGAIN> to READ again. Press <Exit> to return to <SPD> function page while finishing reading.

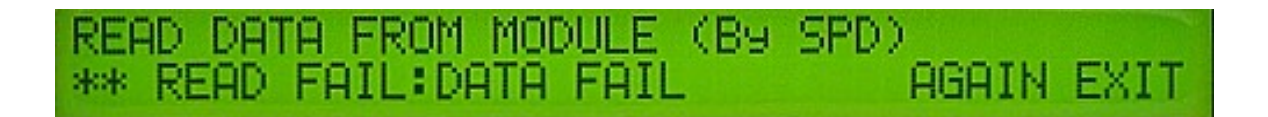

• COPY

Press <COPY> to copy SPD data to the module, the following images will be shown:

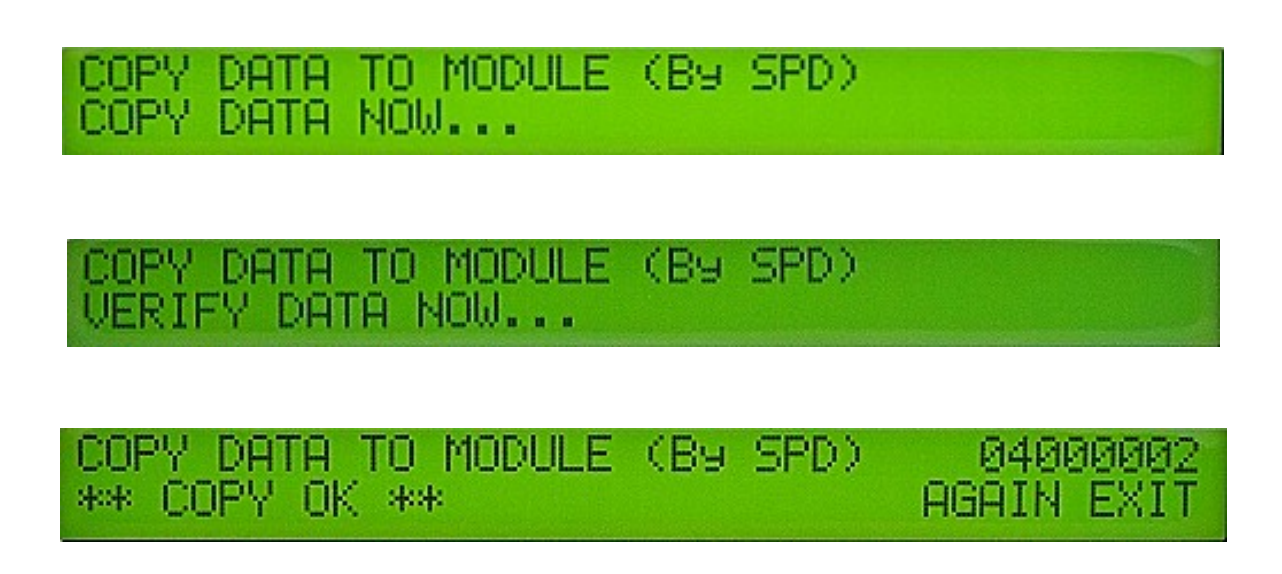

When the images above are shown, press <AGAIN> to <COPY> again. There is no need to return to <SPD> function page to restart the process. Press <SPD> to return to function page while finishing copying.

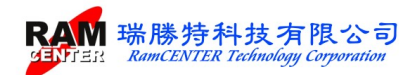

If the module isn't well inserted or SPD HUB is damaged, press <COPY> to show the images below, press <AGAIN> to copy again. Press <Exit> to return to <SPD> function page while finishing copying.

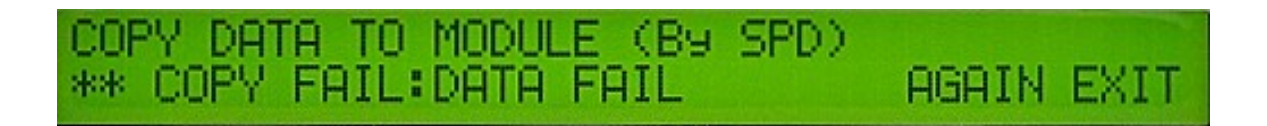

#### • VERIFY

Press <VERIFY>, Smart I/O DDR5 will verify SPD data from the module, and the following images will be shown:

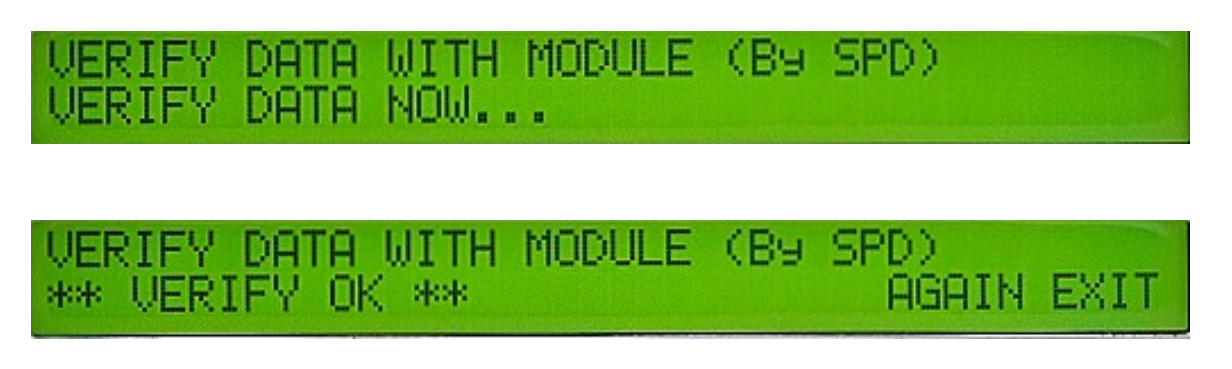

When the images above are shown, press <AGAIN> to <VERIFY> again. There is no need to return to <SPD> function page to restart the process. Press <SPD> to return to function page while finishing verifying.

If the module is not well inserted or SPD HUB is damaged, press <VERIFY> to show the images below, press <AGAIN> to verify again. Press <Exit> to return to <SPD> function page while finishing verifying.

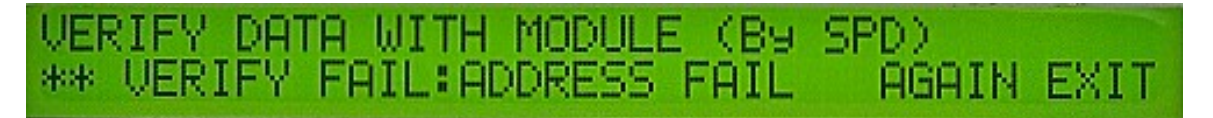

#### • VIEW-MODULE, TESTER, H\_REG, and P\_REG

Pressing <VIEW> can display the SPD code in the Writer and module:

- 1. <MODULE >: Display the SPD code in the module.
- 2. < TESTER>: Display the SPD code in the Writer.
- 3. < H\_REG>: Display the SPD HUB information in the module.
- 4. < P\_REG>: Display the PMIC information in the module.

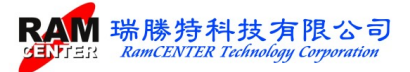

| SHOW (<br>MODULE | SPD      | EST      | TES<br>ER | TER<br>H_ | ) U<br>REG | ALU<br>P | E<br>RE  | G        | SETUP | EXIT |
|------------------|----------|----------|-----------|-----------|------------|----------|----------|----------|-------|------|
| 00-07<br>08-0F   | 92<br>03 | 10<br>52 | 0B<br>01  | 02<br>08  | 03<br>00   | 19<br>00 | 00<br>30 | 01<br>00 | DOWN  | EXIT |

• SPD SETUP- A\_s/n, V\_s/n, D\_s/n, and E\_code

Following picture will appear when pressing <SETUP>. There are 4 modes that can be set.

Selecting <EXIT> can return to the homepage:

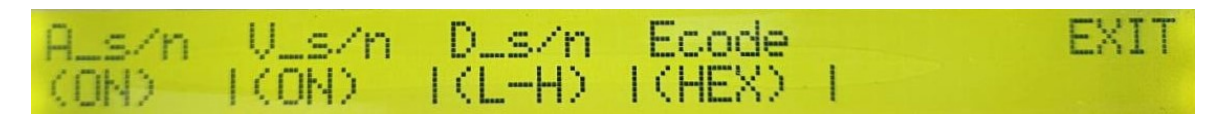

A\_s/n=> <ON>: Auto setting serial number is on.

A\_s/n=><OFF>: Auto setting serial number is off

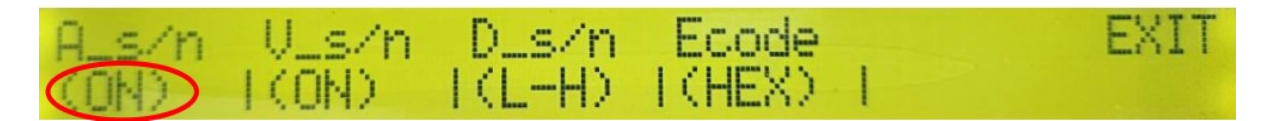

V\_s/n=> <ON>: Will verify all the SPD code information, including the serial number. The verification will fail if all the SPD codes are the same but the serial numbers are different.

V\_s/n=><OFF>: Will verify all the SPD code information except the serial number. The verification will succeed even if the serial numbers are different, because the serial number is not in the verified condition.

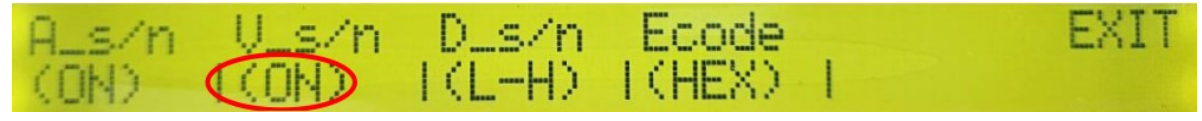

D\_s/n =>Can choose the arrangement of the serial number.

<H-L>: From high to low.

<L-H>: From low to high.

Ecode => Can choose the positional numeral system:

<HEX>: Hexadecimal

<DEC>: Decimal

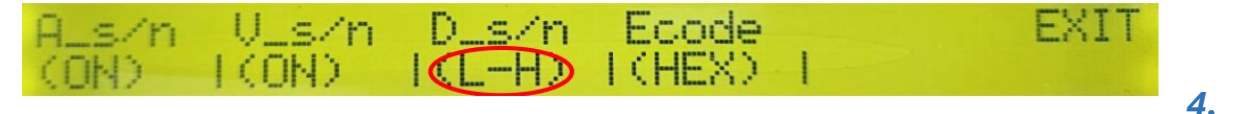

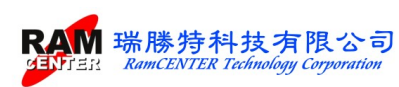

#### 4.LEARN

Insert an OK module into "Expansion DIMM Socket", press <Learn> to start learning then run for TEST, OPEN and SHORT functions.

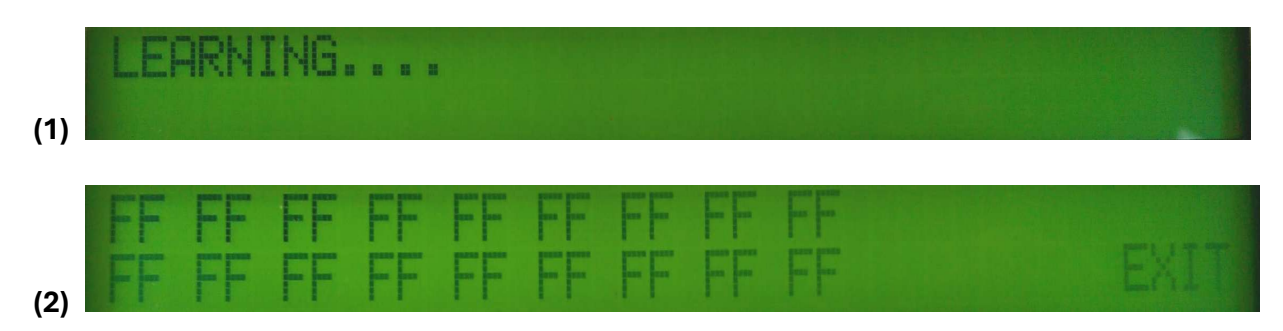

Press <DOWN> for the next page, <UP>, which is the first one on the left of <DOWN>, for the

previous page. Selecting <EXIT> can return to the homepage when finishing the process.

#### 5. **OPEN**

Insert the module into "Expansion DIMM Socket", press <OPEN> to estimate if the module is having an OPEN Circuit.

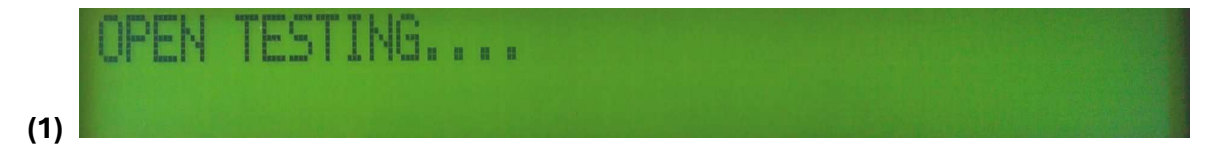

If it is having an OPEN circuit, find out which Address or Date is wrong according to the shown information.

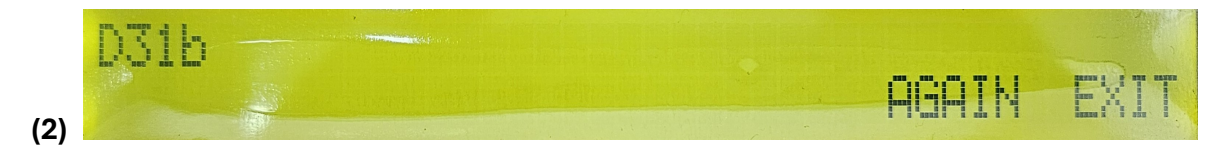

#### 6. SHORT

Insert the module into "Expansion DIMM Socket", press <SHORT> to see if the module is having a SHORT Circuit.

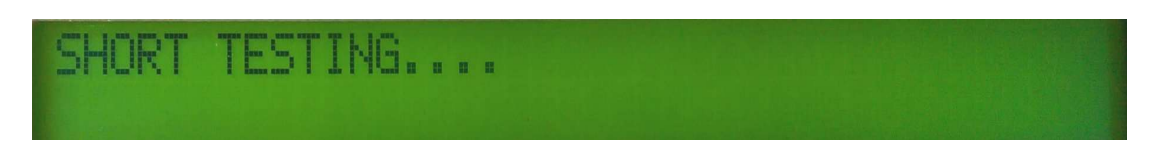

If it is not having a SHORT Circuit, the following image will be shown.

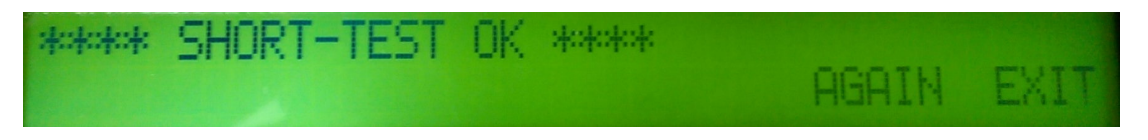

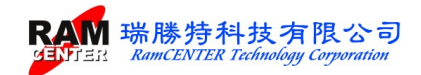

If it is having a SHORT Circuit, find out which is wrong according to the shown information.

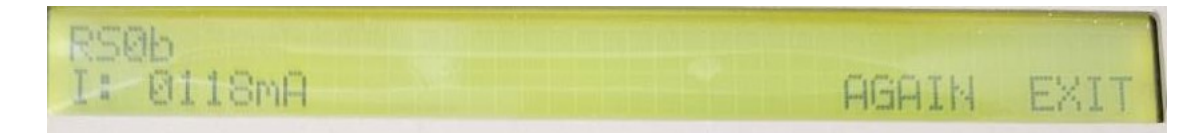

Use a probe to measure whether the voltage is normal

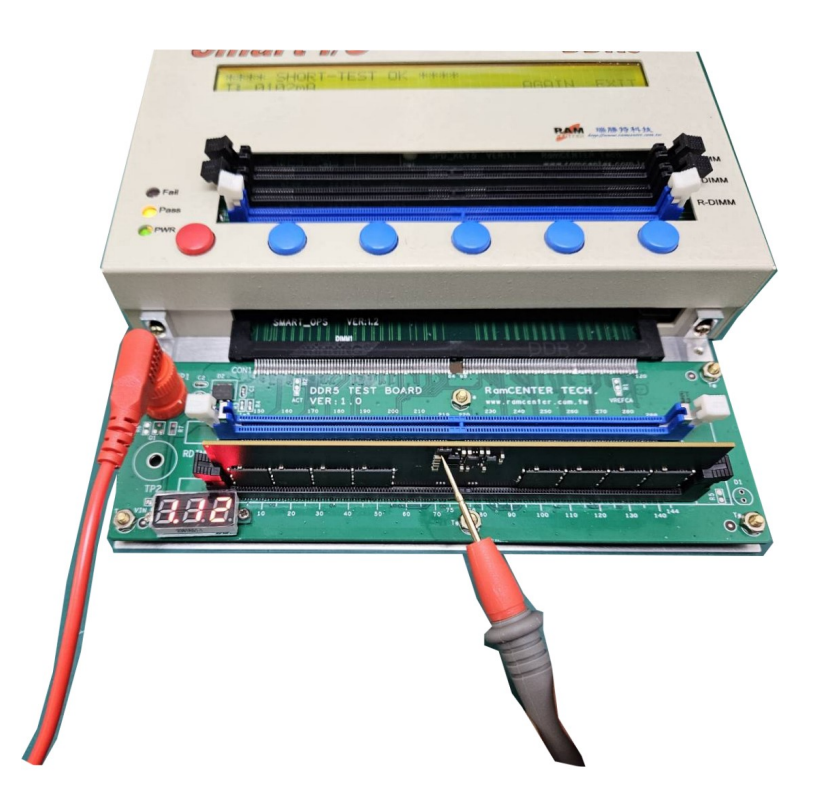

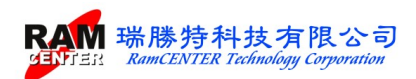

## Part B: Windows interface Smart I/O DDR5 Software

#### Install USB to RS0232 driver

USB to RS-232 converter cable is needed when installing this driver.

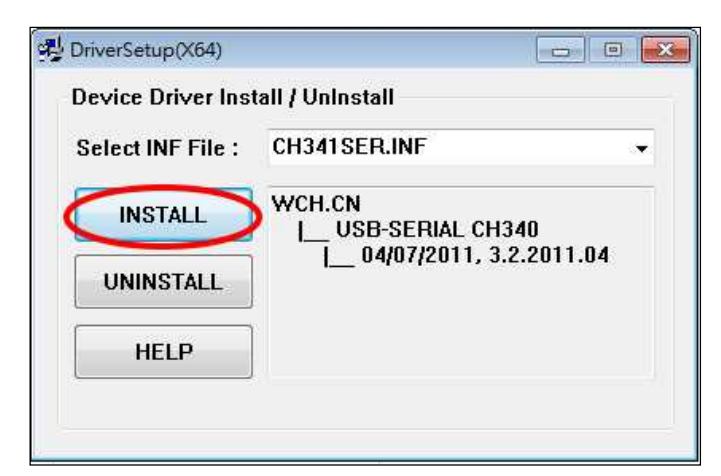

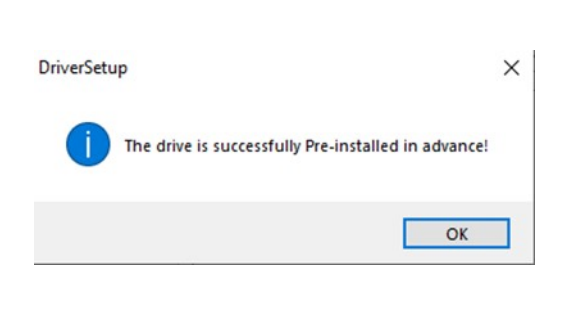

Install <HL-340.EXE> from disc driver.

#### Install I/O DDR5 Tester Software

This software has an English and Tradionnal Chinese version. Choose the needed version from the <SETUP.EXE> from the installation USB to execute installation for Smart IO DDR5 Tester.

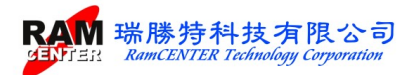

## **System Operation**

The following image will be shown while entering Smart I/O DDR5 Tester software.

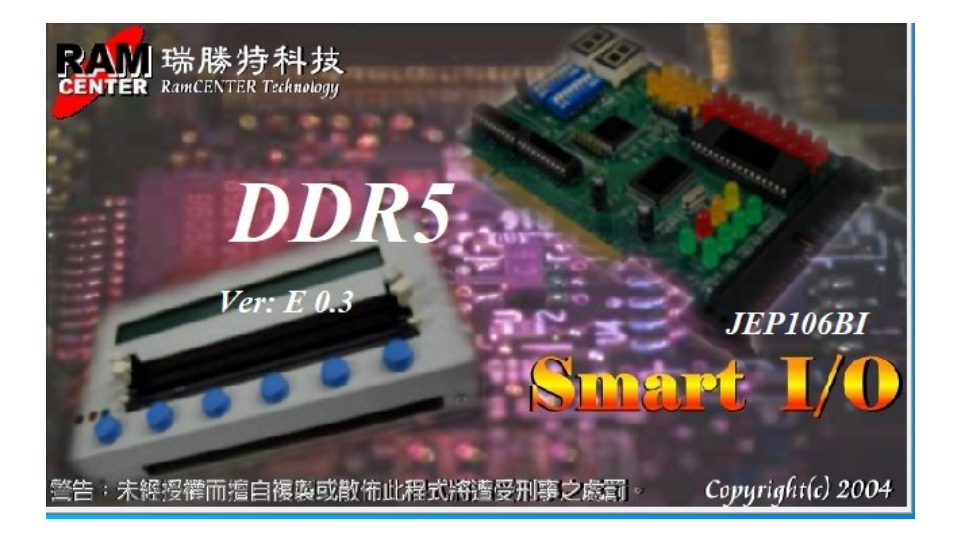

| Password Setup         |    |        |  |
|------------------------|----|--------|--|
| Enter the New Password |    |        |  |
| Rekey-IN Password      |    |        |  |
|                        | ОК | Cancel |  |

When entering the recoding system for the first time, users will be asked to set a code. After entering the system please log out then log in again.

| 🚱 Password       |    |        |  |
|------------------|----|--------|--|
| Input Password : |    |        |  |
|                  | OK | Cancel |  |

When users log in, a code is required, all function will be available only with a correct code.

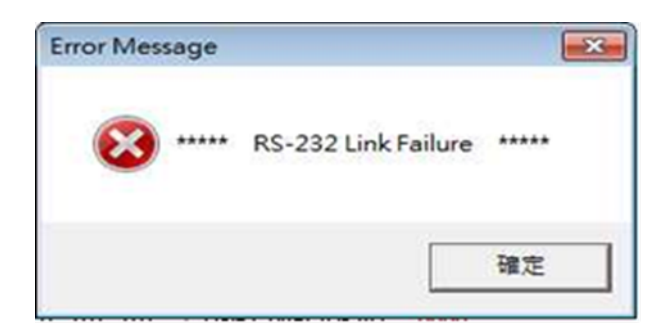

Please make sure the power of the Smart I/O is switched on before entering the system, if not, the image on the left will be shown:

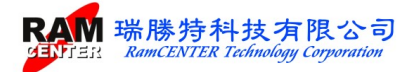

According to different functions chosen on Windows homepage, the following will be explained them in 3 parts :

| Image: Smart I/O-DDR5                                                                                                    |                                                           |
|----------------------------------------------------------------------------------------------------|-----------------------------------------------------------|
| File Pinout Tools View Window Help                                                                                                    |                                                           |
|                                                                                                    |                                                           |
| Byte0 Number of Bytes in SPD Device DDR5 SPD Information DDR5 SPD Information                                                                                                    | UDIMM Channel A<br>D0 D1 D2 D3 D4 D5 D6 D7 DM0 RS0 LS0    |
|                                                                                                    |                                                           |
| 0-511 Byte) 512-1023 Byte                                                                                                    | D8 D9 D10 D11 D12 D13 D14 D15 DMI RSI LSI                 |
| 00 01 02 03 04 05 06 07 08 09 0A 0B 0C 0D 0E 0F DUM Type DDR5 SDRA                                                                                                    | M DI6 DI7 DI8 DI9 D20 D21 D22 D23 DM2 RS2 LS2             |
| 00 30 10 12 02 04 00 20 62 00 00 00 00 60 00 00 00 Module Density 16 GB                                                                                                    |                                                           |
| 10 00 00 00 00 65 01 00 00 72 ED 01 00 00 00 26 40 Module Ranks 1 Ranks                                                                                                    | D24 D25 D26 D27 D28 D29 D30 D31 DM3 RS3 LS3               |
| 20 26 40 26 40 82 7D A8 BD 65 01 27 01 A0 00 82 00 Module Speed 5600 MHz                                                                                                    |                                                           |
| 30 00 00 00 00 00 00 00 00 00 00 00 00 0                                                                                                    | 2/32)                                                     |
|                                                                                                    | CAO CAI CA2 CA3 CA4 CA5 CA6 CA7 CA8 CA9 CAIOCAIICAI2      |
| 60 00 00 00 00 00 00 00 00 00 00 00 00 0                                                                                                    | IDIMM Changel D                                           |
| 70 00 00 00 00 00 00 00 00 00 00 00 00 0                                                                                                    | DO DI D2 D3 D4 D5 D6 D7 DM0 R80 L80                       |
| 80 00 00 00 00 00 00 00 00 00 00 00 00 0                                                                                                    |                                                           |
| 40 00 00 00 00 00 00 00 00 00 00 00 00 0                                                                                                    | 36 40 42 46 D8 D9 D10 D11 D12 D13 D14 D15 DMI RSI LSI     |
| B0 00 00 00 00 00 00 00 00 00 00 00 00 0                                                                                                    |                                                           |
| C0 10 00 80 B3 80 14 8A 8C 82 20 00 00 00 00 00 00 00 00 00 00 16422 ps (40 16422 ps (40 16422 ps (46 16422 ps (46 16422 p |                                                           |
| D0 00 00 00 00 00 00 00 00 00 00 00 00 0                                                                                                    | T) D24 D25 D26 D27 D28 D29 D30 D31 DM3 RS3 LS3            |
| EU UU UU UU UU UU UU UU 11 UI U2 81 UU 22 UU UU UU UU UU HRAS 32130 ps (90                                                                                                    |                                                           |
| CO9B                                                                                                    | 115                                                       |
| 100 00 00 00 00 00 00 00 00 00 00 00 00                                                                                                    | 4608 CAO CAI CA2 CA3 CA4 CA5 CA6 CA7 CA8 CA9 CAIOCAIICAI2 |
| 120 00 00 00 00 00 00 00 00 00 00 00 00 0                                                                                                    |                                                           |
| 130 00 00 00 00 00 00 00 00 00 00 00 00 0                                                                                                    | /PGD/ALR /RST /ACT VRen                                   |
|                                                                                                    | CS0A CS1A CS0B CS1B CK0A/CK0A CK0B /CK0B                  |
|                                                                                                    |                                                           |
| 170 00 00 00 00 00 00 00 00 00 00 00 00 0                                                                                                    | Setup SPD                                                 |
|                                                                                                    |                                                           |
| 190 00 00 00 00 00 00 00 00 00 00 00 00 0                                                                                                    | Power Test                                                |
|                                                                                                    | Auto S/N                                                  |
|                                                                                                    | SAN no Verify                                             |
| 1D0 00 00 00 00 00 00 00 00 00 00 00 00 0                                                                                                    | Auto S/N Encode(HEX)                                      |
| 1E0 00 00 00 00 00 00 00 00 00 00 00 00 0                                                                                                    | Copy SPD                                                  |
|                                                                                                    | VEerify SPD Auto S/N Direction(Low to High)               |
| Test                                                                                                    | O SPD Write Protect                                       |

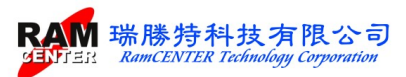

## Part I Test Setting

#### **IO Test Setup**

Choose different functions according to your needs:

<Power Short Circuit>, <Cable Open Circuit>, <Cable Short Circuit>, <SPD Record>, <SPD Verify>,

<SPD Write Protect>,<SPD Key Lock>

After setting, press <SETUP> to save then choose <TEST> for further testing instructions.

| Image: Control by the intervent of the state in the state in the state intervent of the state intervent of | 1                                     | File           | Pir                                     | nout                                    | Т                                       | ools           | Vi             | ew             | Wi             | ndov           | v H            | Help           |                |                |                |                                         |                |                |                                                            |                                                    |                |               |            |               |                |                 |
|----------------------------------------------------------------------------------------------------|---------------------------------------|----------------|-----------------------------------------|-----------------------------------------|-----------------------------------------|----------------|----------------|----------------|----------------|----------------|----------------|----------------|----------------|----------------|----------------|-----------------------------------------|----------------|----------------|------------------------------------------------------------|----------------------------------------------------|----------------|---------------|------------|---------------|----------------|-----------------|
| Byed         Number of Bytes in SPD Device         DDR-5         UDIMM Channel A           0-511 Byte)         512-1023 Byte         C leecksum         C CRC         C Nase         Information 1         DDR-5           0         0         01         02         03         04         05         06         07         08         09         0A         0B         0C         0D         0E         0F         DDR-5         DDR-5 <t< th=""><th></th><th></th><th></th><th></th><th>¥.L</th><th>1</th><th></th><th></th><th></th><th>XMP</th><th></th><th>EXFO</th><th>1</th><th>1</th><th></th><th>200</th><th>2</th><th>-</th><th>2</th><th></th><th></th><th></th><th></th><th></th><th></th><th></th></t<>                                                                                                    |                                       |                |                                         |                                         | ¥.L                                     | 1              |                |                |                | XMP            |                | EXFO           | 1              | 1              |                | 200                                     | 2              | -              | 2                                                          |                                                    |                |               |            |               |                |                 |
| 0-511 Byte)         512-1023 Byte         C Clecksum         C RC         New         Information 1         Information 2         Parameter           0         0         0         0         0         0         0         0         0         0         0         0         0         0         0         0         0         0         0         0         0         0         0         0         0         0         0         0         0         0         0         0         0         0         0         0         0         0         0         0         0         0         0         0         0         0         0         0         0         0         0         0         0         0         0         0         0         0         0         0         0         0         0         0         0         0         0         0         0         0         0         0         0         0         0         0         0         0         0         0         0         0         0         0         0         0         0         0         0         0         0         0         0         0 <t< th=""><th>By<br/>Va</th><th>/teO<br/>alue</th><th>Ni<br/>3</th><th>umbe<br/>30</th><th>r of l</th><th>Byte:</th><th>: in Sl</th><th>PD D</th><th>evice</th><th></th><th></th><th></th><th></th><th></th><th></th><th></th><th></th><th></th><th>DDR5 SPD Ir</th><th>nformation<br/>DDR-5</th><th></th><th>Chann<br/>1 D2</th><th>D3</th><th>D4</th><th>D5 I</th><th>26</th></t<>                                                                                                    | By<br>Va                              | /teO<br>alue   | Ni<br>3                                 | umbe<br>30                              | r of l                                  | Byte:          | : in Sl        | PD D           | evice          |                |                |                |                |                |                |                                         |                |                | DDR5 SPD Ir                                                | nformation<br>DDR-5                                |                | Chann<br>1 D2 | D3         | D4            | D5 I           | 26              |
| 00         01         02         03         04         05         06         07         08         09         0A         0B         0C         0D         0E         OF         Diff         Diff                                                                                                    | $\bigcap$                             | 0-51           | 1 B                                     | vte)                                    | ľ                                       | 51             | 2-10           | 23 I           | Byte           |                | Che            | eoksu          | m              | e c            | RC             | (                                       | No             | ne             | Information 1                                              | Information 2 Parameter                            | D8 D           | 9 D10         | D11        | D12           | D13 1          | 014             |
| 20       26       40       26       40       82       70       A       00       00       00       00       00       00       00       00       00       00       00       00       00       00       00       00       00       00       00       00       00       00       00       00       00       00       00       00       00       00       00       00       00       00       00       00       00       00       00       00       00       00       00       00       00       00       00       00       00       00       00       00       00       00       00       00       00       00       00       00       00       00       00       00       00       00       00       00       00       00       00       00       00       00       00       00       00       00       00       00       00       00       00       00       00       00       00       00       00       00       00       00       00       00       00       00       00       00       00       00       00       00       00       00                                                                                                    |                                       |                | 00<br>30<br>00                          | 01<br>10<br>00                          | 02<br>12<br>00                          | 03<br>02<br>00 | 04<br>04<br>65 | 05<br>00<br>01 | 06<br>20<br>00 | 07<br>62<br>00 | 08<br>00<br>72 | 09<br>00<br>ED | 0A<br>00<br>01 | 0B<br>00<br>00 | 0C<br>60<br>00 | 0D<br>00<br>00                          | 0E<br>00<br>26 | 0F<br>00<br>40 | Memory Type<br>DIMM Type<br>Module Density<br>Module Ranks | DDR5 SDRAM<br>Unbuffer-DIMM<br>16 GB<br>1 Ranks    | D16 D<br>D24 D | 17 D18        | D19        | D20           | D21 I<br>D29 I | )22<br>)<br>)30 |
| 40       00       00       00       00       00       00       00       00       00       00       00       00       00       00       00       00       00       00       00       00       00       00       00       00       00       00       00       00       00       00       00       00       00       00       00       00       00       00       00       00       00       00       00       00       00       00       00       00       00       00       00       00       00       00       00       00       00       00       00       00       00       00       00       00       00       00       00       00       00       00       00       00       00       00       00       00       00       00       00       00       00       00       00       00       00       00       00       00       00       00       00       00       00       00       00       00       00       00       00       00       00       00       00       00       00       00       00       00       00       00       00 <td< td=""><th>4</th><td>20</td><td>26</td><td>40</td><td>26</td><td>40</td><td>82</td><td>7D</td><td>A8<br/>00</td><td>BD</td><td>65</td><td>01</td><td>27</td><td>01</td><td>A0<br/>00</td><td>00</td><td>82</td><td>00</td><th>Module Speed<br/>Module Bus Width</th><td>5600 MHz<br/>2 ch 64 hit(32/32)</td><td></td><td>••</td><td>•</td><td>•</td><td>•</td><td>•</td></td<>                                                                                                    | 4                                     | 20             | 26                                      | 40                                      | 26                                      | 40             | 82             | 7D             | A8<br>00       | BD             | 65             | 01             | 27             | 01             | A0<br>00       | 00                                      | 82             | 00             | Module Speed<br>Module Bus Width                           | 5600 MHz<br>2 ch 64 hit(32/32)                     |                | ••            | •          | •             | •              | •               |
| 10       00       00       00       00       00       00       00       00       00       00       00       00       00       00       00       00       00       00       00       00       00       00       00       00       00       00       00       00       00       00       00       00       00       00       00       00       00       00       00       00       00       00       00       00       00       00       00       00       00       00       00       00       00       00       00       00       00       00       00       00       00       00       00       00       00       00       00       00       00       00       00       00       00       00       00       00       00       00       00       00       00       00       00       00       00       00       00       00       00       00       00       00       00       00       00       00       00       00       00       00       00       00       00       00       00       00       00       00       00       00       00 <td< td=""><th>4</th><td>10<br/>50</td><td>00</td><td>00</td><td>00</td><td>00</td><td>00</td><td>00</td><td>00</td><td>00</td><td>00</td><td>00</td><td>00</td><td>00</td><td>00</td><td>00</td><td>00</td><td>00</td><th>Module Voltage<br/>SDRAM Density</th><td>1.1/1.1/1.8 ¥<br/>2 Gb</td><td>CAO CA</td><td>CA2 0</td><td>CA3 C</td><td>A4 C/</td><td>S CA</td><td>6 C/</td></td<>                                                                                                    | 4                                     | 10<br>50       | 00                                      | 00                                      | 00                                      | 00             | 00             | 00             | 00             | 00             | 00             | 00             | 00             | 00             | 00             | 00                                      | 00             | 00             | Module Voltage<br>SDRAM Density                            | 1.1/1.1/1.8 ¥<br>2 Gb                              | CAO CA         | CA2 0         | CA3 C      | A4 C/         | S CA           | 6 C/            |
| 9       00       00       00       00       00       00       00       00       00       00       00       00       00       00       00       00       00       00       00       00       00       00       00       00       00       00       00       00       00       00       00       00       00       00       00       00       00       00       00       00       00       00       00       00       00       00       00       00       00       00       00       00       00       00       00       00       00       00       00       00       00       00       00       00       00       00       00       00       00       00       00       00       00       00       00       00       00       00       00       00       00       00       00       00       00       00       00       00       00       00       00       00       00       00       00       00       00       00       00       00       00       00       00       00       00       00       00       00       00       00       00                                                                                                    |                                       | 70             | 00                                      | 00                                      | 00                                      | 00             | 00             | 00             | 00             | 00             | 00             | 00             | 00             | 00             | 00             | 00                                      | 00             | 00             | SDRAM With<br>SDRAM Banks<br>Number of Row                 | o bh<br>4 Banks 8 Groups<br>16                     | -UDIMM         | Chann<br>1 D2 | D3         | D4            | D5 I           | 26              |
| C0       10       00       80       B3       80       14       8A       8C       92       00       00       00       00       00       00       00       00       00       00       00       00       00       00       00       00       00       00       00       00       00       00       00       00       00       00       00       00       00       00       00       00       00       00       00       00       00       00       00       00       00       00       00       00       00       00       00       00       00       00       00       00       00       00       00       00       00       00       00       00       00       00       00       00       00       00       00       00       00       00       00       00       00       00       00       00       00       00       00       00       00       00       00       00       00       00       00       00       00       00       00       00       00       00       00       00       00       00       00       00       00       00 <td< td=""><th>i i i i i i i i i i i i i i i i i i i</th><td>90<br/>40<br/>30</td><td>00<br/>00<br/>00</td><td>00 00 00</td><td>000000</td><td>00000</td><td>00</td><td>00000</td><td>00</td><td>00</td><td>00 00 00</td><td>00</td><td>00 00 00</td><td>00 00 00</td><td>00000</td><td>00 00 00</td><td>00000</td><td>00<br/>00<br/>00</td><th>Number of Col<br/>CL Support</th><td>10<br/>22 28 30 32 36 40 42 46<br/>48 50 52</td><td></td><td>9 D10</td><td>DII</td><td>D12</td><td>D13 1</td><td>014</td></td<>                                                                                                    | i i i i i i i i i i i i i i i i i i i | 90<br>40<br>30 | 00<br>00<br>00                          | 00 00 00                                | 000000                                  | 00000          | 00             | 00000          | 00             | 00             | 00 00 00       | 00             | 00 00 00       | 00 00 00       | 00000          | 00 00 00                                | 00000          | 00<br>00<br>00 | Number of Col<br>CL Support                                | 10<br>22 28 30 32 36 40 42 46<br>48 50 52          |                | 9 D10         | DII        | D12           | D13 1          | 014             |
| E0       00       00       00       00       00       00       00       00       00       00       00       00       00       00       00       00       00       00       00       00       00       00       00       00       00       00       00       00       00       00       00       00       00       00       00       00       00       00       00       00       00       00       00       00       00       00       00       00       00       00       00       00       00       00       00       00       00       00       00       00       00       00       00       00       00       00       00       00       00       00       00       00       00       00       00       00       00       00       00       00       00       00       00       00       00       00       00       00       00       00       00       00       00       00       00       00       00       00       00       00       00       00       00       00       00       00       00       00       00       00       00 <td< td=""><th>I</th><td></td><td>10</td><td>00</td><td>80</td><td>B3<br/>00</td><td>80<br/>00</td><td>14</td><td>8A<br/>00</td><td>8C<br/>00</td><td>82<br/>00</td><td>20</td><td>00</td><td>00</td><td>00</td><td>00</td><td>00</td><td>00</td><th>tRCD<br/>tRP</th><td>16422 ps (46T)<br/>16422 ps (46T)<br/>16422 ps (46T)</td><td>D16 D<br/>D24 D</td><td>017 D18</td><td>D19</td><td>D20</td><td>D21 1<br/>D29 1</td><td>D30</td></td<>                                                                                                    | I                                     |                | 10                                      | 00                                      | 80                                      | B3<br>00       | 80<br>00       | 14             | 8A<br>00       | 8C<br>00       | 82<br>00       | 20             | 00             | 00             | 00             | 00                                      | 00             | 00             | tRCD<br>tRP                                                | 16422 ps (46T)<br>16422 ps (46T)<br>16422 ps (46T) | D16 D<br>D24 D | 017 D18       | D19        | D20           | D21 1<br>D29 1 | D30             |
| 110       00       00       00       00       00       00       00       00       00       00       00       00       00       00       00       00       00       00       00       00       00       00       00       00       00       00       00       00       00       00       00       00       00       00       00       00       00       00       00       00       00       00       00       00       00       00       00       00       00       00       00       00       00       00       00       00       00       00       00       00       00       00       00       00       00       00       00       00       00       00       00       00       00       00       00       00       00       00       00       00       00       00       00       00       00       00       00       00       00       00       00       00       00       00       00       00       00       00       00       00       00       00       00       00       00       00       00       00       00       00       00 <t< td=""><th>H</th><td>50</td><td>00</td><td>00</td><td>00</td><td>00</td><td>00</td><td>00</td><td>00</td><td>01</td><td>02</td><td>81</td><td>00</td><td>00</td><td>00</td><td>00</td><td>00</td><td>00</td><th>tRAS<br/>CRC (0-509)</th><td>32130 ps (90T)<br/>C09B</td><td></td><td>••</td><td>•</td><td>•</td><td>•</td><td>•</td></t<>                                                                                                    | H                                     | 50             | 00                                      | 00                                      | 00                                      | 00             | 00             | 00             | 00             | 01             | 02             | 81             | 00             | 00             | 00             | 00                                      | 00             | 00             | tRAS<br>CRC (0-509)                                        | 32130 ps (90T)<br>C09B                             |                | ••            | •          | •             | •              | •               |
| 130       00       00       00       00       00       00       00       00       00       00       00       00       00       00       00       00       00       00       00       00       00       00       00       00       00       00       00       00       00       00       00       00       00       00       00       00       00       00       00       00       00       00       00       00       00       00       00       00       00       00       00       00       00       00       00       00       00       00       00       00       00       00       00       00       00       00       00       00       00       00       00       00       00       00       00       00       00       00       00       00       00       00       00       00       00       00       00       00       00       00       00       00       00       00       00       00       00       00       00       00       00       00       00       00       00       00       00       00       00       00       00 <t< td=""><th>1</th><td>10</td><td>00</td><td>00</td><td>00</td><td>00</td><td>00</td><td>00</td><td>00</td><td>00</td><td>00</td><td>00</td><td>00</td><td>00</td><td>00</td><td>00</td><td>00</td><td>00</td><th>Part Number<br/>DRAM ID</th><td>516S5600CL460S<br/>80CE</td><td></td><td></td><td>A3 CA</td><td>4 0</td><td>S CA</td><td>6 C/</td></t<>                                                                                                    | 1                                     | 10             | 00                                      | 00                                      | 00                                      | 00             | 00             | 00             | 00             | 00             | 00             | 00             | 00             | 00             | 00             | 00                                      | 00             | 00             | Part Number<br>DRAM ID                                     | 516S5600CL460S<br>80CE                             |                |               | A3 CA      | 4 0           | S CA           | 6 C/            |
| 150       00       00       00       00       00       00       00       00       00       00       00       00       00       00       00       00       00       00       00       00       00       00       00       00       00       00       00       00       00       00       00       00       00       00       00       00       00       00       00       00       00       00       00       00       00       00       00       00       00       00       00       00       00       00       00       00       00       00       00       00       00       00       00       00       00       00       00       00       00       00       00       00       00       00       00       00       00       00       00       00       00       00       00       00       00       00       00       00       00       00       00       00       00       00       00       00       00       00       00       00       00       00       00       00       00       00       00       00       00       00       00 <t< td=""><th>1</th><td>30<br/>40</td><td>00</td><td>00</td><td>00</td><td>00</td><td>00</td><td>00</td><td>00</td><td>00</td><td>00</td><td>00</td><td>00</td><td>00</td><td>00</td><td>00</td><td>00</td><td>00</td><th>Module ID</th><td>(SAMSONG)<br/>0000</td><td>/PGD /ALR</td><td>CSOB C</td><td>ACT V</td><td>VRen<br/>CKOAA</td><td>CKOA</td><td>CKO</td></t<>                                                                                                    | 1                                     | 30<br>40       | 00                                      | 00                                      | 00                                      | 00             | 00             | 00             | 00             | 00             | 00             | 00             | 00             | 00             | 00             | 00                                      | 00             | 00             | Module ID                                                  | (SAMSONG)<br>0000                                  | /PGD /ALR      | CSOB C        | ACT V      | VRen<br>CKOAA | CKOA           | CKO             |
| 180       00       00       00       00       00       00       00       00       00       00       00       00       00       00       00       00       00       00       00       00       00       00       00       00       00       00       00       00       00       00       00       00       00       00       00       00       00       00       00       00       00       00       00       00       00       00       00       00       00       00       00       00       00       00       00       00       00       00       00       00       00       00       00       00       00       00       00       00       00       00       00       00       00       00       00       00       00       00       00       00       00       00       00       00       00       00       00       00       00       00       00       00       00       00       00       00       00       00       00       00       00       00       00       00       00       00       00       00       00       00       00       <                                                                                                    | 1                                     | 60             | 00                                      | 00                                      | 00                                      | 00             | 00             | 00             | 00             | 00             | 00             | 00             | 00             | 00             | 00             | 00                                      | 00             | 00             | Test                                                       | Test Report                                        | tup            | SI            | PD         |               | -              | -               |
|                                                                                                    | 1 1 1                                 | 80<br>90<br>A0 | 000000000000000000000000000000000000000 | 000000000000000000000000000000000000000 | 000000000000000000000000000000000000000 | 00 00 00 00    | 00 00 00 00    | 00 00 00 00    | 00 00 00 00    | 000000         | 00 00 00 00    | 00 00 00 00    | 00 00 00 00    | 00 00 00 00    | 00 00 00 00    | 000000000000000000000000000000000000000 | 00 00 00 00    | 000000         | SPD Setup                                                  | □ SPD Write Protect □ S                            | PD Key Lock    | Test Se       | tup<br>Pow | /er Te        | st             |                 |

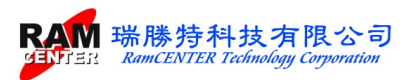

To run testing, insert an OK module into the "Expansion DIMM Socket", press <LEARN> on Smart I/O DDR5 or click <LEARN> on the software to start the learning, then run for further instructions.

\* Press <TEST> to start testing.

Choose <Test Report> to check the

testing process records

| Smart I/O-DDR5                                                                                                    |                                                                                                    |                                                                                                    |
|----------------------------------------------------------------------------------------------------|----------------------------------------------------------------------------------------------------|----------------------------------------------------------------------------------------------------|
|                                                                                                    | <b>Z</b>                                                                                                    |                                                                                                    |
| Byte0 Number of Bytes in SPD Device<br>Value 30                                                                                                    | DDR5 SPD Information DDR-5                                                                                                    | DO DI D2 D3 D4                                                                                                    |
|                                                                                                    | Information 1         Information 2         Parameter           Memory Type         DbBt5 SDRAM         DiMM Type         DbBt5 SDRAM           DiMM Type         Dbbt7 SDRAM         DiMM Type         Dbbt7 SDRAM           Modub Density         16 GB         Modub Rask         Namis           Modub Speed         5000 MHs         Modub Speed         SDRAM Wath 2 ch 64 bat(2)/2)           Modub Voltage         1/1 1/1.8 V         SDRAM Wath 2 bb bat(2)/2)         Modub FDRAM Power           SDRAM Math         8 bat         SGroups         Number of Col         10           CL-MAA         16422 ps (461)         RR         16422 ps (461)         RR           CRC 0-509         COPB         Serial Number         5163500CL460S         DRAM ID         80CE           DRAM ID         80CE         CLAMAID         SOCE         Serial Test Report         Set                                                                                                    | DB         D9         D10         D11         D11         D12         D11         D12         D11         D11         D12         D11         D12         D11         D12         D11         D12         D12         D12         D12         D12         D12         D14         D15         D14         D14         D14         D14         D14         D14         D14         D14         D15         D14         D14         D14         D14         D14         D14         D14         D14         D14         D14 |
| File Pinout Tools View Window Help                                                                                                    | 2                                                                                                    |                                                                                                    |
| Byed         Number of Bytes in SPD Device           0-511         Byred         512-1023         Byret         Clackswn         C CRC         Nome         In           0         01         02         03         0         0         00         00         00         00         00         00         00         00         00         00         00         00         00         00         00         00         00         00         00         00         00         00         00         00         00         00         00         00         00         00         00         00         00         00         00         00         00         00         00         00         00         00         00         00         00         00         00         00         00         00         00         00         00         00         00         00         00         00         00         00         00         00         00         00         00         00         00         00         00         00         00         00         00         00         00         00         00         00         00         00         00 | DDR5 SPD Information     DDR-5     JDDR-5     JDDR-5     JDDR5     SPD Information 2     Parameter     SPD Revision 1.0     SPD as (DT / RENESAS)     SPD Rev. 1.4     SPD Device Type Install SPD5118     MICO Rev. 20     MICO Device Type Install PMIC5100     PMICO Rev. 00     MICI Device Type NotInstall     PMIC2 RD 0000     Imacor Device Type NotInstall     MIC2 Rev. 00     Imacor Device Type NotInstall     Imacor Device Type NotInstall | IMM Channel A           00         D1         D2         D3         D4         F           05         D9         D10         D11         D12         F           06         D17         D16         D19         D20         F           06         D17         D16         D19         D20         F           06         CA1         CA2         CA3         CA4         CA           06         D17         D16         D19         D20         F           06         D17         D16         D19         D20         F           06         D17         D16         D19         D20         F           06         D17         D16         D19         D20         F           06         D17         D16         D19         D20         F           06         D17         D16         D19         D20         F           07         D15         D19         D20         F         D3           07         D15         D19         D20         F         D3           07         D15         D19         D20         F         D3                                                                                                    |
| File Pinout Tools View Window Help                                                                                                    |                                                                                                    |                                                                                                    |
| Desc         Number of Bytes in SPD Device           Byte0         Number of Bytes in SPD Device           Value         30           0.511 Byte)         512-1023 Byte         C Clecksum         C CRC         Name           0         0.01 01 02 03 04 05 06 07 08 09 0A 08 0C 0D 0E 0F         C Clecksum         C CRC         Name           0.01 10 2 03 04 05 06 07 08 09 0A 08 0C 0D 0E 0F         O 00 00 00 00 00 00 00 00 00 00 00 00 00                                                                                                    |                                                                                                    | DDIMM Channel A           D0 DI DI DI DI DI DI           DS DP DIO DII DI DI           DIG DI DI DI DI DI DI DI           DIG DI DI DI DI DI DI DI DI           DIG DI DI DI DI DI DI DI DI           DIG DI DI DI DI DI DI DI DI DI           DIG DI DI DI DI DI DI DI DI DI DI           DIG DI DI DI DI DI DI DI DI DI DI DI DI DI                                                                                                    |

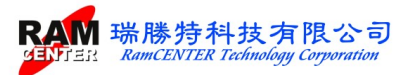

## Part II Toolbar Function

#### <File> Function

Description for the selected functions:

New File: After opening a new file, SPD data can be edit from the homepage.

Open File: Open a file, it supports for \*.BIN and \*SPD file format.

#### <Pinout> Function

IC Pinout and Module Pinout.

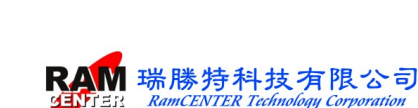

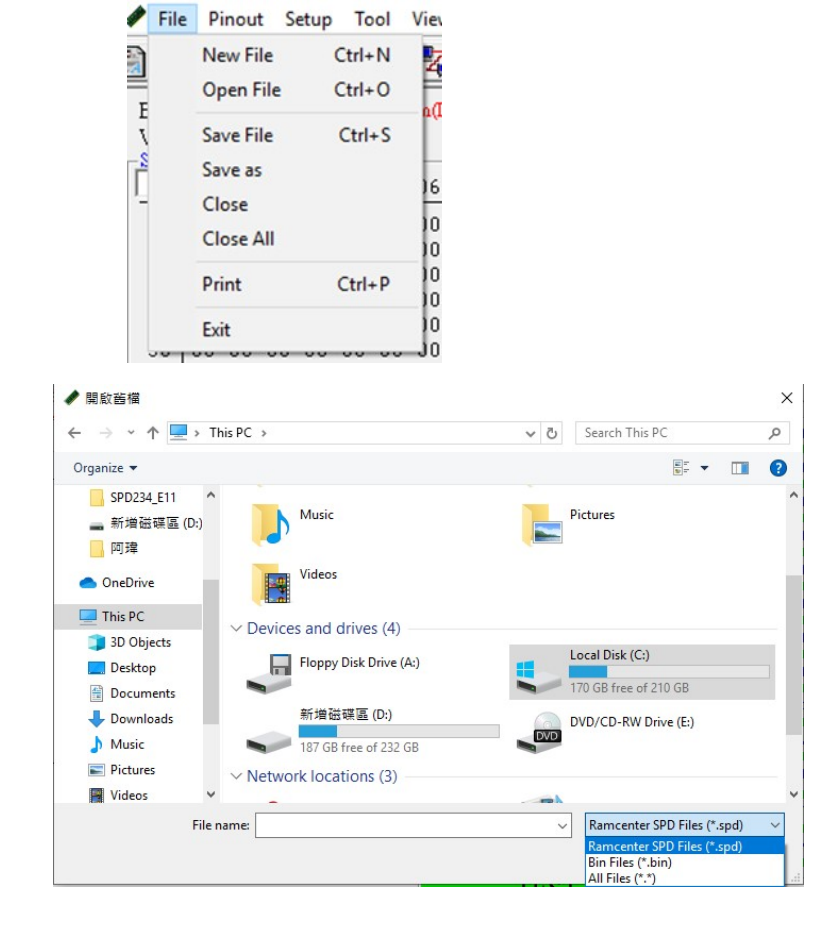

|     |          | 1   | DDF   | 25-  | UD    | IM    | <b>M</b> 2 | 88   |         | DD   | R5-UD  | IMN | 1     |
|-----|----------|-----|-------|------|-------|-------|------------|------|---------|------|--------|-----|-------|
| PDI | NAME     | PIN | NAME  | PIN  | NAME  | PDV   | NAME       | PIN  | NAME    | DDI  | 25-UD  | IMN | 1     |
| 1   | VIN BULK | 43  | D25a  | 85   | A08b  | 127   | RS25       | 160  | RS1a    | DDI  | 35 SO  | DIM | Μ     |
| 2   | 88 J     | 44  | VSS   | 80   | VSS   | 128   | VSS        | 17.0 | VSS     | DDI  | R5_RE  | IMN | 1     |
| 3   | 7.7'J    | 45  | DbDs  | 87   | 2000  | 129   | D206       | 171  | D142    | 213  | F.FU   | 255 | VSS   |
| 4   | HSCL     | 46  | 155   | SS   | A04b  | 130   | VSS        | 172  | 1.55    | 214  | RFU    | 255 | D106  |
| ٢   | HSDA     | 47  | D284  | 89   | VSS   | 151   | E216       | 173  | Ti15a   | 211  | VSS    | 217 | VSS   |
| G   | V33      | 48  | V23   | 90   | A02b  | 132   | V33        | 174  | 133     | 216  | -Cla   | 238 | D115  |
| 7   | RFU      | 49  | D29a  | 91   | A00b  | 133   | D24b       | 175  | D18a    | 217  | Cla    | 259 | VSS   |
| 8   | VSS      | 50  | VSS   | 92   | VSS   | 134   | VSS        | 176  | 227     | 218  | VSS    | 260 | LS1b  |
| 9   | D04a     | 51  | D32a  | 93   | CSOL  | 135   | D25b       | 177  | D19a    | 219  | RFU    | 261 | RS15  |
| 10  | V55      | 52  | VSS   | 91   | VSS   | 130   | VSS        | 1.8  | VSS     | 220  | RFU    | 202 | VSS   |
| 11  | D01s     | 53  | D331  | 95   | F.ST  | 137   | DM3b       | 179  | DM2s    | 221  | VSS    | 263 | D148  |
| 12  | V55      | \$4 | 155   | 91   | VSS   | 138   | VSS        | 1.20 | 135     | 22.2 | -C1h   | 264 | VSS   |
| 13  | 1.50.9   | 11  | 1.54a | 97   | Dith  | 199   | E12.8b     | 121  | T) 22.8 | 223  | +C1h   | 285 | E115h |
| 14  | R 305    | 16  | R94+  | 98   | V33   | 140   | V33        | 187  | 1.58    | 22.4 | V33    | 266 | V33   |
| 15  | V33      | 57  | VSS   | 99   | DJJb  | 141   | D29b       | 183  | D23a    | 225  | RFU    | 267 | D18b  |
| 16  | D04a     | 58  | CSOs. | 100  | VSS   | 142   | VSS        | 184  | VSS     | 226  | RFU    | 268 | VSS   |
| 17  | V55      | 96  | VSS   | 101  | DOOP  | 143   | RFU        | 185  | L/264   | 227  | VSS    | 200 | D109  |
| 18  | Disa     | 50  | A00a  | 102  | VSS   | 144   | RFU        | 186  | 1.82    | 228  | Allb   | 270 | VSS   |
| 1P  | V55      | 61  | AUZa  | 103  | D019  | 143 V | N_SULK     | 187  | L/2/4   | 229  | AOSE   | 271 | DMCR  |
| 20  | D01s     | 62  | 1.52  | 104  | V55   | 144 V | NINK       | 185  | 1.52    | 230  | VSS    | 272 | VSS   |
| 21  | VRR      | 62  | A04x  | 101  | 1.500 | 147   | PG         | 129  | 1.33×   | 231  | A075   | 273 | E223  |
| 22  | D09a     | 54  | A06a  | 106  | R50b  | 148   | <b>DSA</b> | 190  | RS3a    | 232  | A05b   | 274 | VSS   |
| 23  | V33      | 65  | V23   | 107  | V33   | 149   | RFU        | 191  | 1.53    | 233  | V33    | 275 | D23b  |
| 24  | DMla     | 56  | ACBa  | 108  | D04b  | 150   | VSS        | 192  | D30a    | 234  | A03b   | 276 | VSS   |
| 25  | VSS      | 57  | AlOa  | 109  | VSS   | 151   | PWim.      | 103  | 227     | 235  | Volp   | 277 | D266  |
| 25  | D13s     | 68  | VSS   | 110  | D058  | 152   | RFU        | 194  | Dila    | 250  | VSS    | 278 | VSS   |
| 2/  | V55      | 65  | A12a  | 111  | VSS   | 153   | VSS        | 195  | VSS     | 257  | CSIB   | 210 | L12/6 |
| 28  | DI3s     | 70  | FFU   | 112  | DOSD  | 154   | D024       | 190  | D34a    | 231  | VSS    | 280 | VSS   |
| 7.9 | V55      | 71  | 1355  | 113  | VSS   | 111   | VSS        | 197  | 135     | 239  | 1.54%  | 281 | 1.538 |
| 30  | Diéa     | 72  | -C0a  | 11+  | D09b  | 136   | D03a       | 198  | D35a    | 240  | R34b   | 282 | R336  |
| 31  | V33      | 75  | +C0a  | 115  | VSS   | 157   | VSS        | 199  | VSS     | 241  | VSS    | 283 | VSS   |
| 32  | DI7a     | 74  | VSS   | 116  | DM15  | 158   | DM0a       | 200  | /ALR    | 242  | D34b   | 284 | D305  |
| 33  | VSS      | 75  | RFU   | 117  | VSS   | 150   | VSS        | 201  | VSS     | 213  | VSS    | 285 | VSS   |
| 31  | LS2a     | 70  | RFU   | 115  | DICB  | 160   | L006a      | 202  | CSIn    | 211  | Ditt   | 280 | Lis16 |
| 35  | 7.524    | 77  | 1.55  | 119  | VSS   | 101   | VSS        | 203  | 1.55    | 245  | VSS    | 287 | VSS   |
| 30  | V55      | 78  | -006  | 17.0 | DIN   | 162   | D07s       | 2.04 | AC1a    | 7:46 | TH022: | 288 | RFU   |
| 37  | T07.0.9  | 70  | +COB  | 121  | VSS   | 165   | VSS        | 201  | A038    | 7,41 | VSS    |     |       |
| 38  | V33      | 30  | 1.88  | 122  | Diffe | 164   | D10a       | 206  | 1.53    | 241  | D033:  |     |       |
| 39  | D21a     | 31  | RFU   | 123  | V55   | 165   | VSS        | 207  | A05a    | 249  | VSS    | -   | -     |
| 40  | V33      | 32  | A125  | 124  | D17b  | 166   | Dlla       | 208  | A07a    | 250  | DM06   |     |       |
| 41  | D24a     | 3.5 | VSS   | 125  | V55   | 167   | VSS        | 209  | VES     | 251  | V55    |     |       |
| 12  | VSS      | 81  | 401A  | 120  | LSUD  | 168   | LSIa       | 210  | AUDa    | 252  | Deep   | 1   |       |

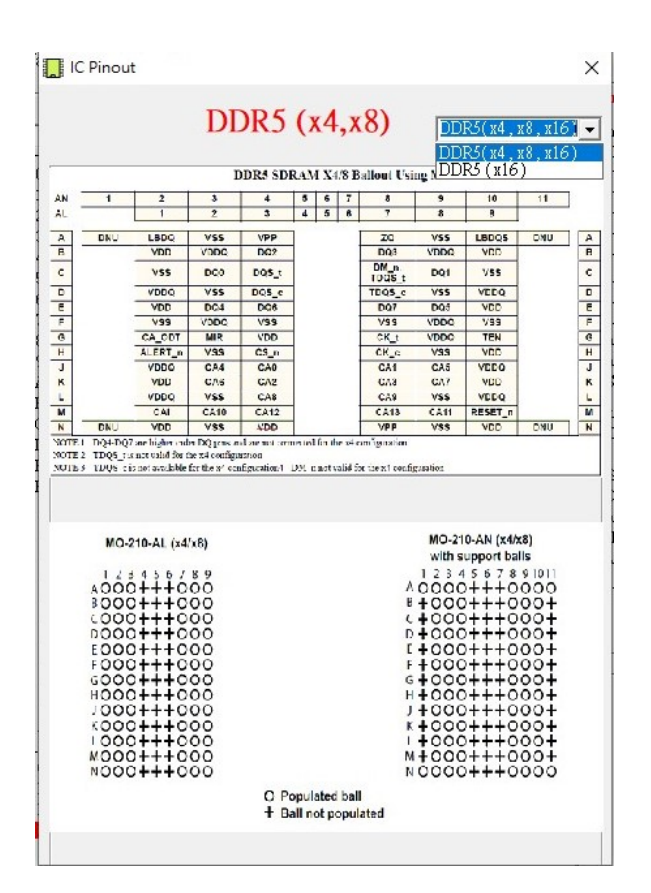

### **<T**

#### ool

#### **Function** >

#### Smart I/O-DDR5

| File Pinout  | Tools | View     | Window      | Help  |
|--------------|-------|----------|-------------|-------|
|              | M     | lanufac  | ture Inform | ation |
|              | SI    | PD Timi  | ng          |       |
| Byte0 Number | SI    | PD Wiza  | ards        |       |
| value 100    | X     | MP Viev  | w(INTEL)    |       |
| 0-511 Byte)  | X     | MP Wiz   | ards(INTEL  | .)    |
| 00 01 0      | E     | XPO Vie  | w(AMD)      |       |
| 00 30 10 1   | EX    | XPO Wi   | zards(AMD   | ))    |
| 10 00 00 0   | SI    | PD Write | e Protect   |       |

#### 1. Manufacturing Information : Set the information and parameters for the module.

| Module Information Module Parameter ID Re | Module Information    | Module Parameter     | ID R        |
|-------------------------------------------|-----------------------|----------------------|-------------|
|                                           | DRAM Manufacture      |                      | _           |
| Module ID m + m +                         | Samsung (80CE)        | SK Hynix (80AD)      | Micron (80) |
| (512-513)                                 | Spectek (02B5)        | Nanya (030B)         | Winbond (8  |
| Location 🔟 👻                              | Elpida (02FE)         | PSC (04C8)           | CXMT (OA    |
| (514)                                     | JHICC (0C83)          |                      |             |
| Date 00 • 0 • 2024/7/2 27 weeks           | Module Manufacture    |                      |             |
| Carial Namber Inc. Inc. Inc.              | RamCENTER (09A4)      | Kingston (0198)      | Adata (04C  |
|                                           | Transcend (014F)      | Patroit (040D)       | Apacer (017 |
| DRAM ID 80 V CE V (SAMSUNG)               | Team Group (04EF)     | Innodisk (06F1)      | Smart Modu  |
| (552-553)                                 | Ramaxel (0198)        | POWEV (OC1C)         | Kimtlgo (01 |
| Part Number 516S5600CL460S                | Panram (0770)         | QuanXing (DC38)      | Biwin (OCA  |
| (521-550)                                 | SPD-HUB Manufacture — |                      |             |
| Kevision 00 V                             | IDT/Renesas (80B3)    | Montage Tech. (0632) | Rambus (06  |
| Specific Data                             | Puya Semi. (09B5)     |                      |             |
| (555-590)                                 |                       |                      |             |

| Module Information | Module P        | arameter ID R   |
|--------------------|-----------------|-----------------|
| SPD ID             | 80 • B3 •       | (IDT/RENESAS)   |
| SPD Rev.           | 1.4 -           |                 |
| SPD Type           | Installed 💌     | SPD 5118 -      |
| PMIC0 ID           | 8A 🕶 8C 💌       | (Richtek Power) |
| PMIC0 Rev.         | 2.0 👻           |                 |
| РМІСО Туре         | Installed 💌     | PMIC 5100 -     |
| PMIC1 ID           | 0. • 00 •       |                 |
| PMIC1 Rev.         | 0.0 💌           |                 |
| РМІС1 Туре         | Not Installed 💌 | PMIC 5000 -     |
| PMIC2 ID           | 0. • 00 •       |                 |
| PMIC2 Rev.         | 0.0 -           |                 |
| РМІС2 Туре         | Not Installed 💌 | PMIC 5000 -     |
| Tsensor ID         | 0 • 00 •        |                 |
| Tsensor Rev.       | 0.0 -           |                 |

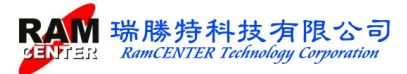

2. SPD Timing : Change the timings of SPD.

| SPD Timing   |                                                                                                    |
|--------------|----------------------------------------------------------------------------------------------------|
| CL- Support  | 20       22       24       26       28       30       32         36       38       40       42       44       46       48         52       54       56       58       60       62       64         68       70       72       74       76       78       80         84       86       88       90       92       94       96 |
| CL- tAA(min) | 40 T                                                                                                    |
| tRCD(min)    | 40 T • tRFC2(min) 160 r                                                                                                    |
| tRP(min)     | 40 T <b>▼</b> tRFCsb(min) 130 r                                                                                                    |
| tRAS(min)    | 77 T 👻                                                                                                    |

#### 3. SPD Wizards : Establish the needed specification for SPD by wizard.

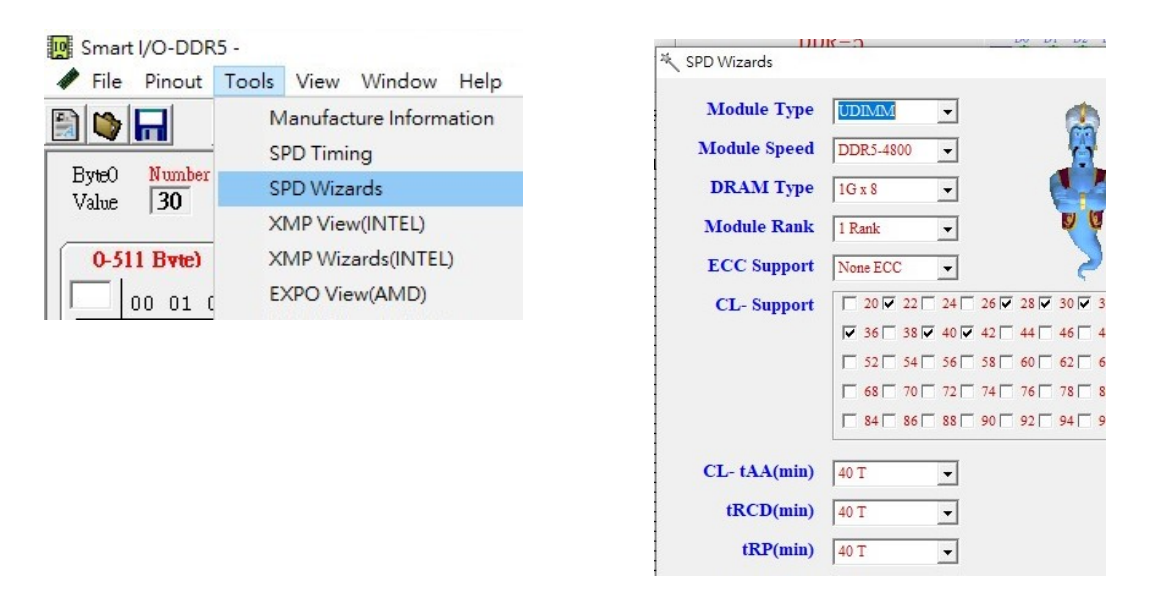

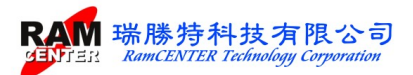

There are 3 tabs for DDR5 module information in "DDR5 SPD information" in the mainpage.

| -SPD Information                                                                                                    |                                                                                                    | -SPD Information                                          | -SPD Information                                                                                                    |
|----------------------------------------------------------------------------------------------------|----------------------------------------------------------------------------------------------------|-----------------------------------------------------------|----------------------------------------------------------------------------------------------------|
| Information 1 Info                                                                                                    | ormation 2 Parameter                                                                                                    | Information 1 Information                                 | Information 1 Information 2 Pau                                                                                                    |
| Memory Type(2)<br>DIMM Type(B)<br>Module Density(1F)<br>Module Ranks(5)<br>Module Speed(9)<br>Interface Level(8)<br>SDRAM Density<br>SDRAM Width(D)<br>Refresh Time(C)<br>Number of Row(3)<br>Number of Col(4)<br>CL Support(12) | Reserved<br>Unbuffered<br>Undefined<br>Undefined<br>TTL<br>16 Mb<br>N/A<br>15.625us<br>Undefined (B1)/<br>Undefined (B1)/<br>Undefined | Manufacture Location<br>Manufacture Date<br>Specific Data | SPD Revision         00           SPD ID         00000           SPD Rev.         00           SPD Device Type            PMIC0 ID         0000           PMIC0 Rev.         00           PMIC0 Device Type            PMIC1 ID         0000           PMIC1 ID         000 |
| Trp(1B)<br>Trrd(1C)<br>Trrd(1D)<br>Tras(1E)<br>Checksum(3F)<br>JEDEC ID (40-47)<br>Location(48)                                                                                                    | Undefined<br>Undefined<br>Undefined<br>OO<br>0000000000000000000000000000000000                                                        |                                                           | PMIC1 Device Type<br>PMIC2 ID 0000<br>PMIC2 Rev. 00<br>PMIC2 Device Type<br>Tsensor ID 0000                                                                                                    |

3. XMP View(Intel): Show the information of XMP.

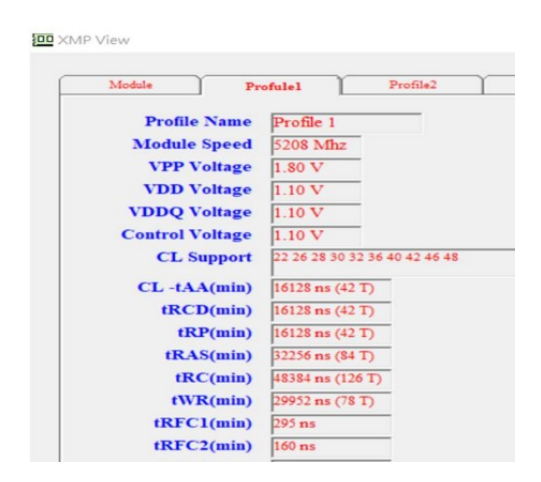

4. XMP Wizards(Intel): Establish the needed specification for XMP by wizard.

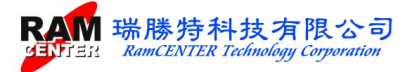

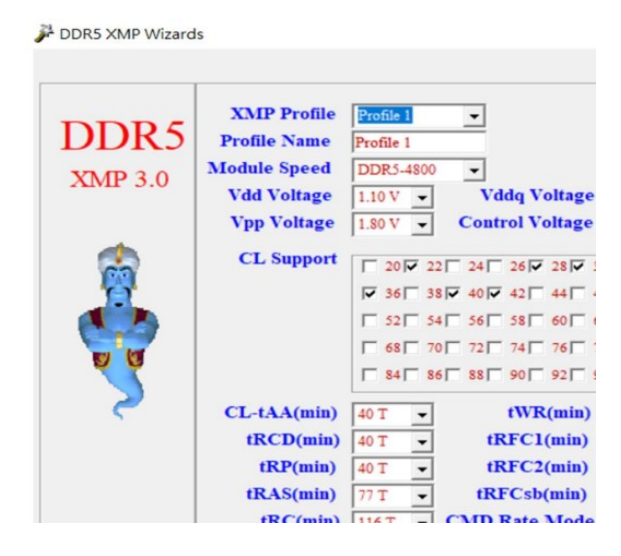

3. EXPO View(AMD): Show the information of EXPO.

| Module                    | [                                   | Profile2                          |                          |
|---------------------------|-------------------------------------|-----------------------------------|--------------------------|
| Module Speed              | 4808 Mhz                            |                                   |                          |
| VDD Voltage               | 1.10 V                              | VPP Voltage                       | 1.80 V                   |
| VDDQ Voltage              | 1.10 V                              | Enhance Block1                    | Disable                  |
| CL -tAA(min)<br>tRCD(min) | 16640 ps (40 T)<br>16640 ps (40 T)  | tRRD_L(min)<br>tCCD_L(min)        | 0 ps (0 T)<br>0 ps (0 T) |
| tRAS(min)<br>tRC(min)     | 32032 ps (77 T)<br>48256 ps (116 T) | tCCD_L_WR(min)<br>tCCD_L_WR2(min) | 0 ps (0 T)<br>0 ps (0 T) |
| tWR(min)<br>tRFC1(min)    | 29952 ps (72 T)<br>295 ns           | tFAW(min)<br>tWTR_L(min)          | 0 ps (0 T)<br>0 ps (0 T) |
| tRFC2(min)<br>tRFCsb(min) | 160 ns<br>130 ns                    | tWIK_S(min)<br>tRTP(min)          | 0 ps (0 T)<br>0 ps (0 T) |
| CRC                       | 38A8                                |                                   |                          |

4. EXPO Wizards(AMD):

specification for EXPO by wizard.

| MD     | XMP Profile<br>Module Speed | Profile 1<br>DDR5-4800 | •<br>•          |          |
|--------|-----------------------------|------------------------|-----------------|----------|
| ΦO 1.0 | Vdd Voltage<br>Vddq Voltage | 1.10 V 💌<br>1.10 V 💌   | Vpp Voltage     | 1.80 V 💌 |
|        |                             |                        | Enhance Block1  |          |
|        | CL-tAA(min)                 | 40 T -                 | tRRD L(min)     | 12 T -   |
| 1      | tRP(min)                    | 40 I -                 | tCCD_L(min)     | 12 T 👻   |
| 2      | tRAS(min)                   | 40 I ▼<br>77 T ▼       | tCCD_L_WR(min)  | 48 T 👻   |
| 2      | tRC(min)                    | 116 T -                | tCCD_L_WR2(min) | 38 T 💌   |
|        | tWR(min)                    | 72 T 👻                 | tFAW(min)       | 34 T 💌   |
|        | tRFC1(min)                  | 295 ns 👻               | tWTR_L(min)     | 24 T 💌   |
|        | tRFC2(min)                  | 160 ns 👻               | tWTR_S(min)     | 6T -     |
|        | tRFCsb(min)                 | 130 ns 👻               | tK1P(mm)        | 18 T 👻   |

Establish the needed

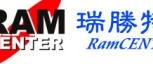

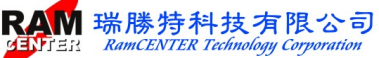

SPD Write Protect: Setting the writing protect for the block in needed

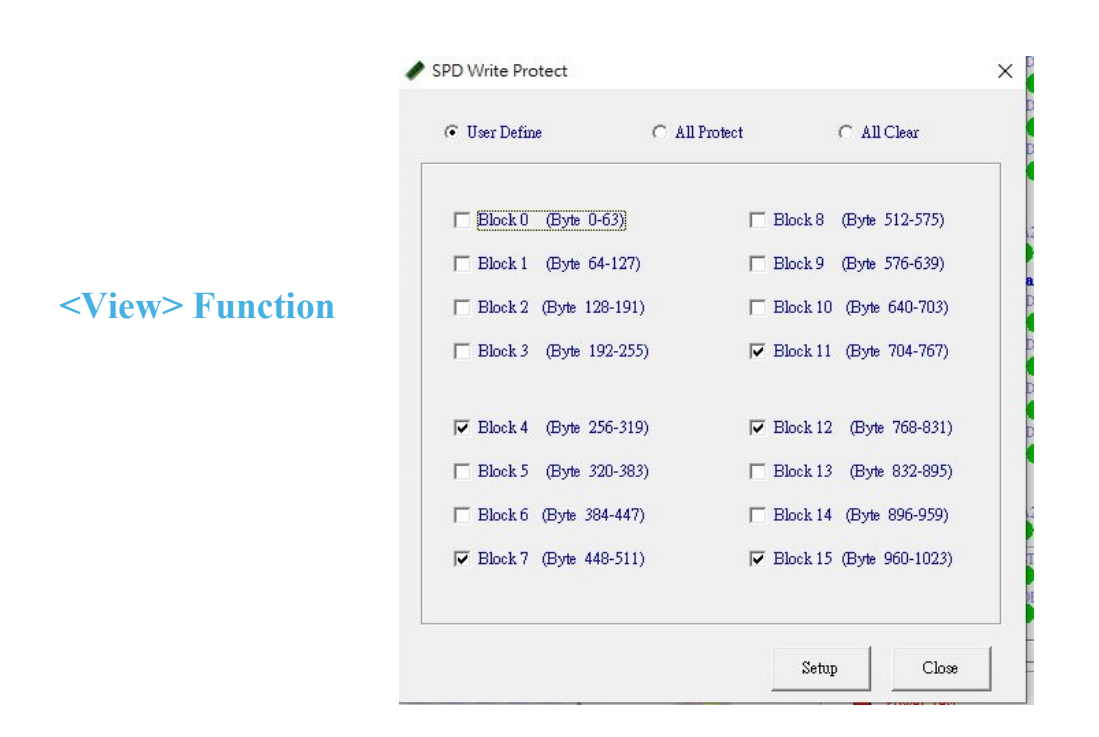

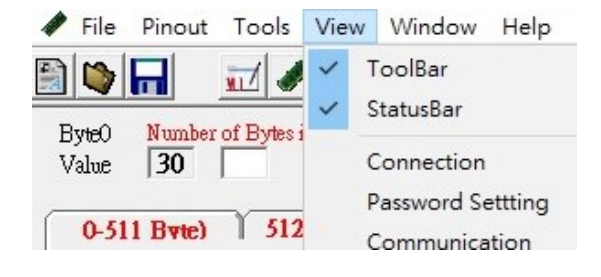

**Password Setting** : Besides the first code setting, the code may be changed here.

| 🖗 Password Setup       |    |
|------------------------|----|
| Enter the New Password | Į. |
| Rekey-IN Password      |    |
|                        |    |

Communication: Choose the connecting port.

| 📇 Device Manager                     |
|--------------------------------------|
| File Action View Help                |
|                                      |
| V 🗄 DESKTOP-LN949EK                  |
| > Audio inputs and outputs           |
| > 💻 Computer                         |
| > 👝 Disk drives                      |
| > I Display adapters                 |
| > A DVD/CD-ROM drives                |
| > A Floppy disk drives               |
| > Hoppy drive controllers            |
| > 🖓 Human Interface Devices          |
| > 📷 IDE ATA/ATAPI controllers        |
| > Keyboards                          |
| > II Mice and other pointing devices |
|                                      |

RS-232 cable is preset to be Com1. For USB to RS-232 converter cable, please check Device Manager for the COM port, as the following images show:

| 🖨 Communication |                   |     |
|-----------------|-------------------|-----|
|                 | RS-232 Com-Port — |     |
|                 | C Comi            | ¢Ο  |
|                 | C Com2            | C C |
|                 |                   |     |

## Part III SPD testing

| 10 | Smai  | rt I/C | DD-DD | R5  |       |         |      |       |      |     |          |     |     |            |     |      |     |                |                   |               |                    |         |        |         |          |
|----|-------|--------|-------|-----|-------|---------|------|-------|------|-----|----------|-----|-----|------------|-----|------|-----|----------------|-------------------|---------------|--------------------|---------|--------|---------|----------|
| 1  | File  | Pi     | nout  | T   | ools  | Vi      | ew   | Wi    | ndov | v H | Help     |     |     |            |     |      |     |                |                   |               |                    |         |        |         |          |
|    |       | 6      |       | NI. | 1     | •       |      |       | XMP  |     | EXFO     | A   |     |            | 200 |      | *   | <b>Z</b>       |                   |               |                    |         |        |         |          |
| E  | ByteO | N      | umbe  | rof | Bytes | s in S. | PD D | evice |      |     |          |     |     |            |     |      |     | DDR5 SPD       | Information -     |               | UDIM               | M Chan  | nel A  |         |          |
| )  | /alue | 1-     | 30    | 1   |       |         |      |       |      |     |          |     |     |            |     |      |     |                | DDR-5             |               |                    | DI D2   | D3     | D4 D5   | D6 D1    |
| ſ  | 0-5   | 11 E   | lvte) | ì   | 51    | 2-10    | 23 1 | Byte  |      | C b | ecksu    | m   | œ c | RC         | (   | C Ne | ne  | Information 1  | Information 2     | Parameter     | D8                 | D9 D1   | 0 D11  | DI2 DI  | 3 DI4 DI |
| Γ  |       | 00     | 01    | 02  | 03    | 04      | 05   | 06    | 07   | 08  | 09       | 0A  | 0B  | 0C         | OD  | 0E   | 0F  | Memory Type    | DDR5 SI           | RAM           | U2 -<br>D16        | DI7 DI  | 8 D19  | D20 D2  | 1 D22 D2 |
| -  | 0.0   | 20     | 1.0   | 10  | 0.2   | 0.4     | 0.0  | 20    | 10   | 0.0 | 0.0      | 0.0 | 0.0 | <i>c</i> 0 | 0.0 | 0.0  | 0.0 | Madula Danaitu | Unburier<br>16 CP | -DIMM         | U3 🔴               |         |        |         |          |
|    | 10    | 30     | 10    | 12  | 02    | 604     | 00   | 20    | 00   | 72  | UU<br>FD | 00  | 00  | 00         | 00  | 26   | 40  | Module Density | 1 Panke           |               | D24                | D25 D2  | 6 D27  | D28 D2  | 9 D30 D3 |
|    | 20    | 26     | 40    | 26  | 40    | 82      | 7D   | 48    | BD   | 65  | 01       | 27  | 01  | 20         | 00  | 82   | 00  | Module Speed   | 5600 MH           | z             | U4 🔶               |         |        |         |          |
|    | 30    | 00     | 00    | 00  | 00    | 00      | 00   | 00    | 00   | 00  | 00       | 00  | 00  | 00         | 00  | 00   | 00  | Module Bus Wid | th 2 ch 64 b      | it(32/32)     | 115                |         |        |         |          |
|    | 40    | 00     | 00    | 00  | 00    | 00      | 00   | 00    | 00   | 00  | 00       | 00  | 00  | 00         | 00  | 00   | 00  | Module Voltage | 1.1/1.1/1         | 8 V 8.        | CAO                | TAL CA2 | C12 C  | AA CAS  | CA6 CA7  |
|    | 50    | 00     | 00    | 00  | 00    | 00      | 00   | 00    | 00   | 00  | 00       | 00  | 00  | 00         | 00  | 00   | 00  | SDRAM Density  | 2 Gb              |               | Chu                | AI CAL  |        | HH CAD  |          |
|    | 60    | 00     | 00    | 00  | 00    | 00      | 00   | 00    | 00   | 00  | 00       | 00  | 00  | 00         | 00  | 00   | 00  | SDRAM Width    | 8 bit             |               | прим               | M Chan  | nal P  |         |          |
|    | 70    | 00     | 00    | 00  | 00    | 00      | 00   | 00    | 00   | 00  | 00       | 00  | 00  | 00         | 00  | 00   | 00  | SDRAM Banks    | 4 Banks           | 3 Groups      | DO                 | DI D2   | D3     | D4 D5   | D6 D7    |
|    | 80    | 00     | 00    | 00  | 00    | 00      | 00   | 00    | 00   | 00  | 00       | 00  | 00  | 00         | 00  | 00   | 00  | Number of Row  | 16                |               | <b>M</b>           |         |        |         |          |
|    | 90    | 00     | 00    | 00  | 00    | 00      | 00   | 00    | 00   | 00  | 00       | 00  | 00  | 00         | 00  | 00   | 00  | Number of Col  | 10                | 20.25.40.40   | D8                 | D9 D1   | D DII  | DI2 DI  | 3 DI4 DI |
|    | AU DO | 00     | 00    | 00  | 00    | 00      | 00   | 00    | 00   | 00  | 00       | 00  | 00  | 00         | 00  | 00   | 00  | CL Support     | 48 50 52          | 32 30 40 42 4 | <sup>10</sup> U2 🔴 |         |        |         |          |
|    | BU    | 10     | 00    | 00  | 00    | 00      | 14   | 00    | 00   | 00  | 20       | 00  | 00  | 00         | 00  | 00   | 00  | CL-tAA         | 16422 ps          | (46T)         | D16                | D17 D1  | 8 D19  | D20 D2  | I D22 D2 |
|    | DO    | 0.0    | 00    | 00  | 00    | 00      | 0.0  | 00    | 00   | 02  | 00       | 00  | 00  | 00         | 00  | 00   | 00  | tRCD           | 16422 ps          | (46T)         | U3 🔶               |         |        | • •     |          |
|    | FO    | 00     | 00    | 00  | 0.0   | 00      | 00   | 11    | 01   | 02  | 81       | 00  | 22  | 00         | 0.0 | 00   | 00  | tRP            | 16422 ps          | (46T)         | D24                | D25 D2  | 6 D27  | D28 D2  | 9 D30 D3 |
|    | FO    | 00     | 00    | 00  | 00    | 00      | 00   | 00    | 00   | 00  | 00       | 00  | 00  | 00         | 00  | 00   | 00  | tRAS           | 32130 ps          | (90T)         | U4 🗢               |         | •      |         |          |
|    |       |        |       |     |       |         |      |       |      |     |          |     |     |            |     |      |     | CRC (0-509)    | C09B              |               | 115                |         |        |         |          |
|    | 110   | 00     | 00    | 00  | 00    | 00      | 00   | 00    | 00   | 00  | 00       | 00  | 00  | 00         | 00  | 00   | 00  | Port Number    | 5169560           | 0001.4609     | CA0 C              | CAL CA2 | CA3 CI | 4 CA5   | CA6 CA7  |
|    | 120   | 00     | 00    | 00  | 00    | 00      | 00   | 00    | 00   | 00  | 00       | 00  | 00  | 00         | 00  | 00   | 00  | DRAMID         | 9108500<br>80CF   | 0014006       |                    |         | • •    |         | ••       |
|    | 130   | 00     | 00    | 00  | 00    | 00      | 00   | 00    | 00   | 00  | 00       | 00  | 00  | 00         | 00  | 00   | 00  | Diama in       | (SAMSUNG)         |               | /PGD /A            | LR /RST | ACT Y  | /Ren    |          |
|    | 140   | 00     | 00    | 00  | 00    | 00      | 00   | 00    | 00   | 00  | 00       | 00  | 00  | 00         | 00  | 00   | 00  | Module ID      | 0000              |               |                    |         | •      | •       |          |
|    | 150   | 00     | 00    | 00  | 00    | 00      | 00   | 00    | 00   | 00  | 00       | 00  | 00  | 00         | 00  | 00   | 00  | 1              |                   |               | CS0A CS            | IA CSOB | CSIB ( | KOA/CKI | DA CKOB/ |
|    | 160   | 00     | 00    | 00  | 00    | 00      | 00   | 00    | 00   | 00  | 00       | 00  | 00  | 00         | 00  | 00   | 00  |                |                   |               |                    |         | •      |         |          |
|    | 170   | 00     | 00    | 00  | 00    | 00      | 00   | 00    | 00   | 00  | 00       | 00  | 00  | 00         | 00  | 00   | 00  | Test           | Test Rep          | on :          | Setup              | S       | PD     |         |          |
| :  | 180   | 00     | 00    | 00  | 00    | 00      | 00   | 00    | 00   | 00  | 00       | 00  | 00  | 00         | 00  | 00   | 00  | -              |                   |               |                    |         |        |         |          |
|    | 190   | 00     | 00    | 00  | 00    | 00      | 00   | 00    | 00   | 00  | 00       | 00  | 00  | 00         | 00  | 00   | 00  |                |                   | Down          | c= beol            |         |        |         |          |
|    | 1A0   | 00     | 00    | 00  | 00    | 00      | 00   | 00    | 00   | 00  | 00       | 00  | 00  | 00         | 00  | 00   | 00  |                | _                 | Down          |                    |         |        | -       |          |

#### SPD functions on client:

1. Download : Write in the SPD data from the module of Smart I/O shown on the client. The following images will be shown when writing success.

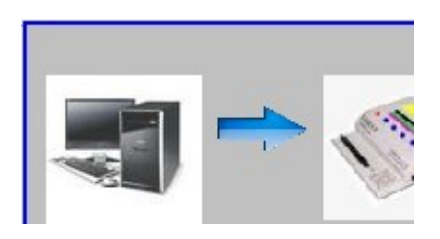

| Smart- | O DDR5                      |     |
|--------|-----------------------------|-----|
| *****  | SPD file transfer success ! | *** |
|        |                             |     |

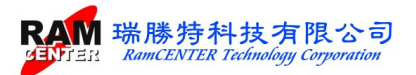

Read Tester: Load the SPD data which are saved in client and show the detail information on the computer screen. The following images will be shown when loading success.

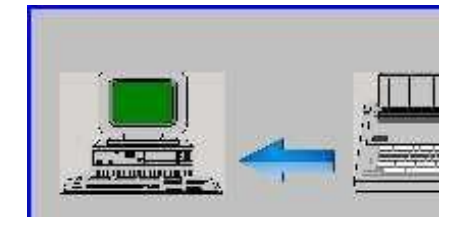

Smart-IO DDR5

\*\*\*\*\* Computer reads the DRAM-Module successfully

Load Module: Loading SPD data of module into PC Smart I/O and show the detail information. The following images when loading success.

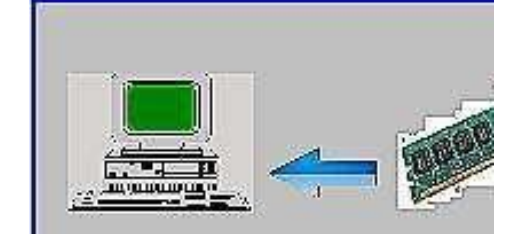

-

Error will be shown when the module is not well inserted or SPD HUB is damaged:

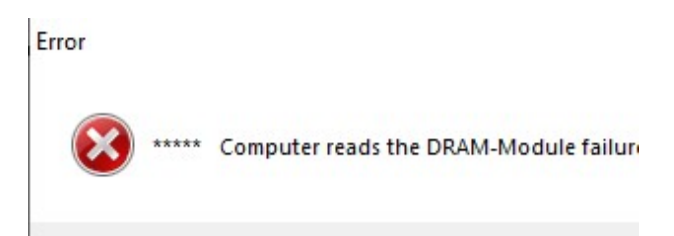

Verify: Verify if the SPD data on Smart I/O match to data on PC-side.

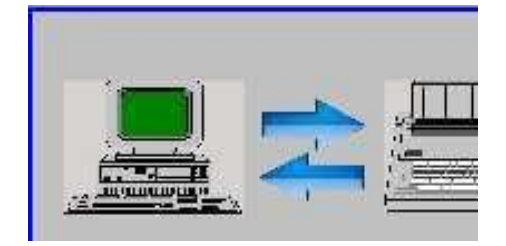

| Smart | -IO DDR5                                 |    |
|-------|------------------------------------------|----|
| ****  | * PC and Tester's SPD verify success ! * | k  |
|       |                                          | į. |

#### Verify Successfully

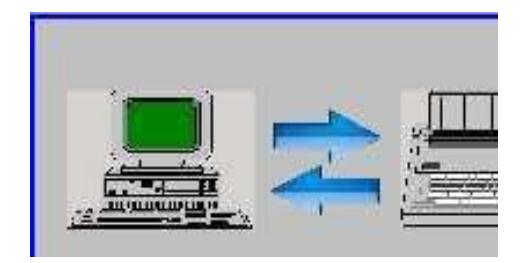

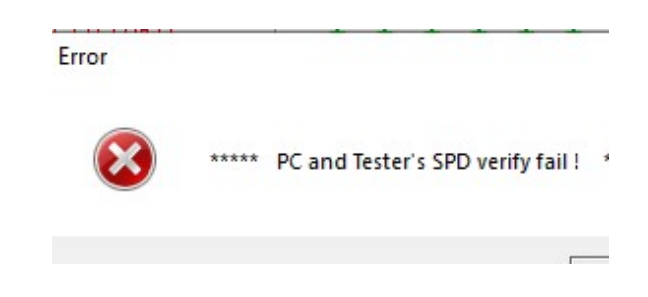

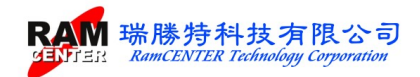

#### Verify Failure

Clear (00): Clear SDP data on Smart I/O.

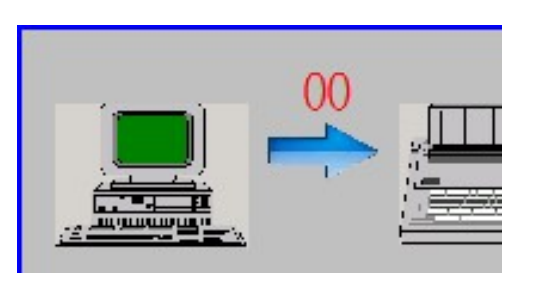

Clearing

Smart-IO DDR5
\*\*\*\*\* Tester's SPD clear success ! \*\*\*\*\*

### **IO Testing functions on the Smart I/O:**

- 1. READ: Read the SPD data from module which is inserted in Smart I/O Error Detector and save the data in the host.
- 2. COPY: Copy SPD data from Smart I/O Error Detector to the module
- 3. VERIFY: Verify SPD data recorded from Smart I/O Error Detector with the SPD data from the module.
- 4.LEARN: Learn the mode of <Open Circuit> and <Short Circuit> on the module from Expansion Slot.

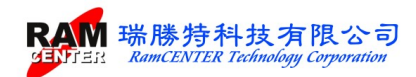

### I/O Testing card:

I/O Testing card help corresponding Address and Date on the module while running OPEN/SHORT functions.

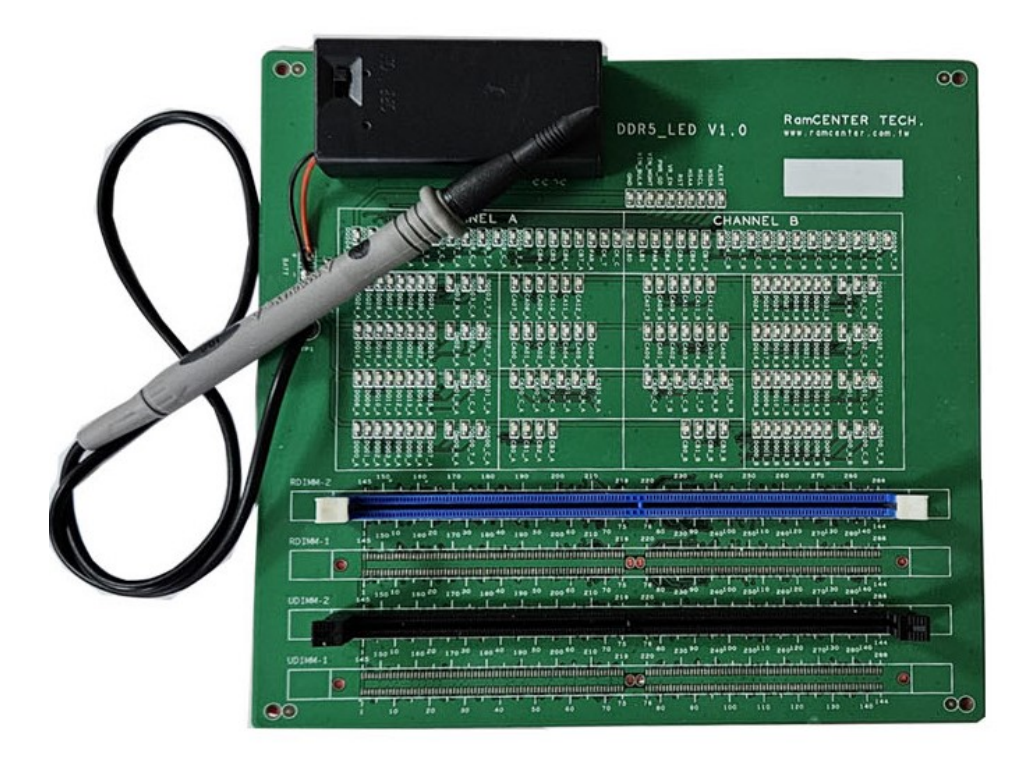

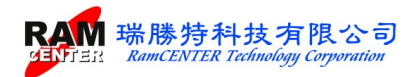